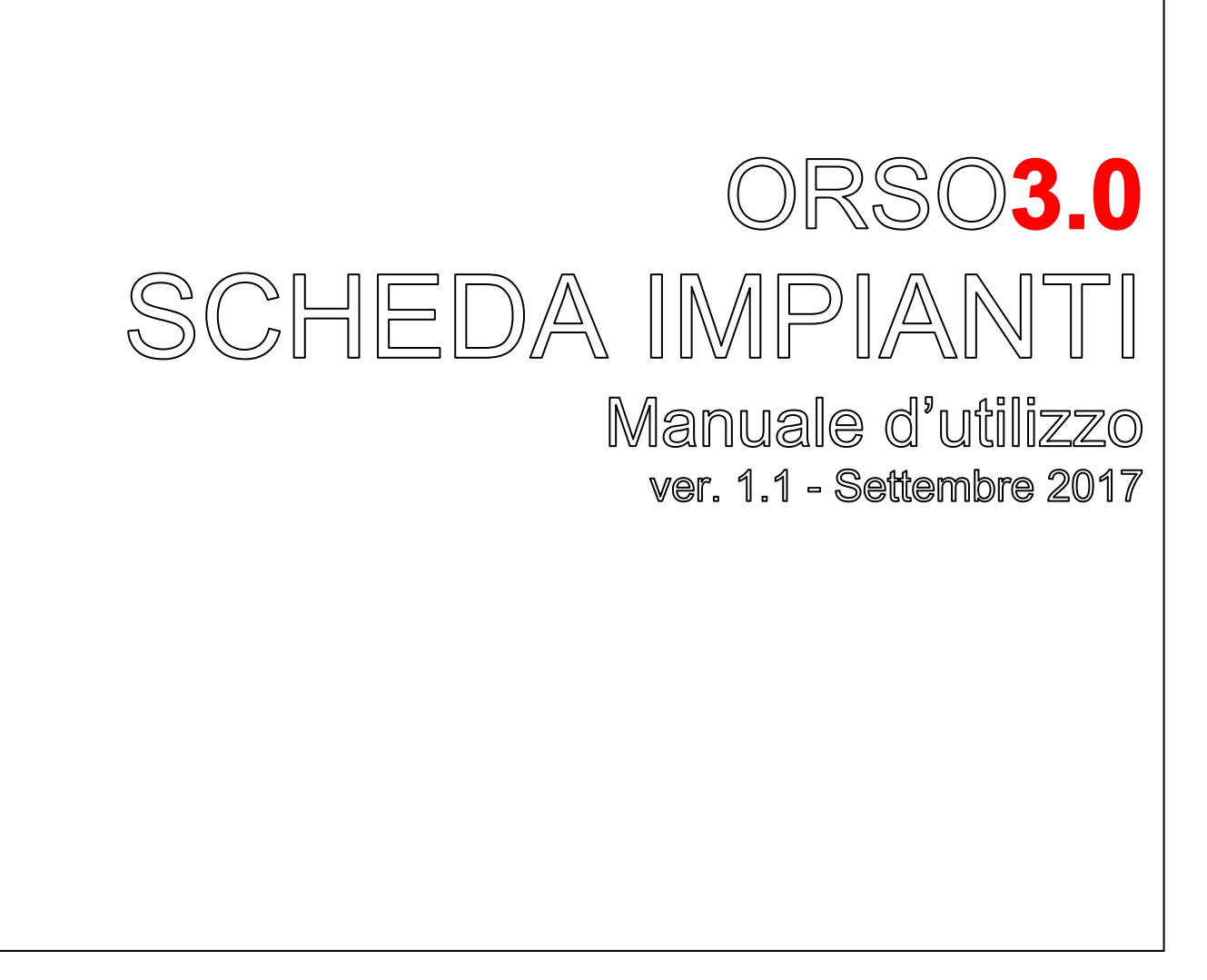

Osservatorio Regionale Rifiuti Via Rosellini, 17 – 20124 MILANO Tel 02 69.666.333-287 osservatoriorifiuti@arpalombardia.it

Osservatorio Regionale Rifiuti Via Santa Barbara, 5/a – 31100 TREVISO Tel 0422 558.642 – 642 orsoveneto@arpa.veneto.it

Sezione Regionale Catasto Rifiuti Via Cairoli, 14 – 33057 PALMANOVA (UD) Tel 0432 922.621 suolo@arpa.fvg.it

Sezione Regionale Catasto Rifiuti V. Pievaiola, 207/B-3 – 06132 PERUGIA Telefono 075 5159.6232 – 6217 catastorifiuti@arpa.umbria.it

Sezione Regionale Catasto Rifiuti Largo Caduti del Lavoro, 6 – 40121 BOLOGNA Tel 051 5281.235 - 237 orso3@arpae.it

Direzione Ambiente - Assessorato Territorio e Ambiente loc. Grand Chemin, 34 - 11020 Saint-Christophe (AO) Tel 0165 272.159 fa.cerise@regione.vda.it

Agenzia Regionale Recupero Risorse via di Novoli, 26 - 50127 FIRENZE Tel 055 321.851 certificazionerd@arrr.toscana.it

Regione Abruzzo via Leonardo da Vinci, 6 - 67100 L'AQUILA Tel 085 9181.178 dpc026@regione.abruzzo.it

Regione Basilicata via Vincenzo Verrastro - 85100 POTENZA Tel 0971 669.009 salvatore.margiotta@regione.basilicata.it

Regione Lazio via del Giorgione 129 - 00147 ROMA Tel 06 5168.5912 cbicocchi@regione.lazio.it

ARPAL Via Bombrini 8 - 16149 GENOVA Tel 010 6437.284 - 365 - 221 - 214 censimentoru@arpal.gov.it

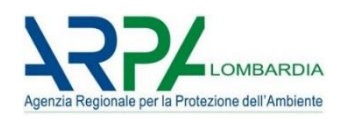

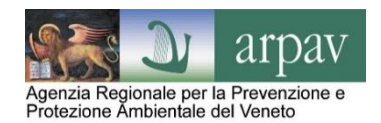

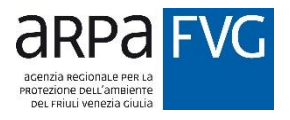

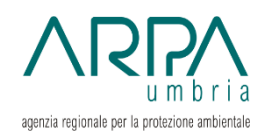

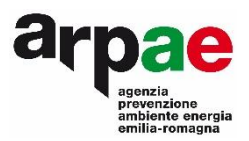

Région Autonome Vallée d'Aoste Regione Autonoma Valle d'Aosta

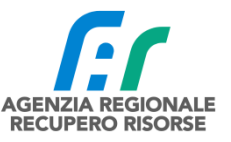

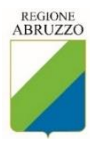

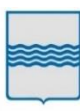

#### REGIONE BASILICATA

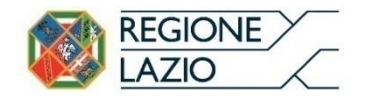

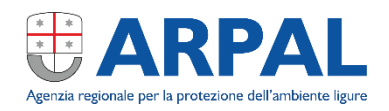

# SOMMARIO

| Somma   | ario                                                | . 3 |
|---------|-----------------------------------------------------|-----|
| Aggiorr | namenti versione corrente                           | . 3 |
| Introdu | zione                                               | . 4 |
| 1       | Accesso all'applicativo                             | . 5 |
| 2       | Home page                                           | . 6 |
| 3       | Menù ANAGRAFICA                                     | . 7 |
| 4       | Menù DATI MENSILI - Rifiuti in ingresso             | . 8 |
| 5       | Menù DATI MENSILI - Rifiuti in uscita               | 13  |
| 6       | Menù DATI MENSILI - Riepilogo mensile e annuale     | 14  |
| 7       | Menù DATI ANNUALI - Giacenze                        | 15  |
| 8       | Menù DATI ANNUALI - File MUD                        | 16  |
| 9       | Menù DATI ANNUALI - Tariffe                         | 17  |
| 10      | Menù DATI ANNUALI - Giorni funzionamento            | 19  |
| 11      | Menù DATI ANNUALI - Recupero materia                | 20  |
| 12      | Menù DATI ANNUALI - Compostaggio                    | 21  |
| 13      | Menù DATI ANNUALI - Recupero energia                | 22  |
| 14      | Menù DATI ANNUALI - Discarica/Digestione Anaerobica | 23  |
| 15      | Menù DATI ANNUALI - Rese selezione                  | 24  |
| 16      | Menù DATI ANNUALI - Altre informazioni              | 25  |
| 17      | Menù DATI ANNUALI - Note                            | 25  |
| 18      | Menù DATI ANNUALI – Linee di processo               | 26  |
| 19      | Menù SERVIZIO - Chiusura anno                       | 27  |
| 20      | Menù SERVIZIO - Compilazione automatica             | 28  |
| 21      | Menù SERVIZIO – Report sintetico                    | 30  |
| 22      | Menù SERVIZIO – Report completo                     | 31  |
| 23      | Menù SERVIZIO – Report MUD                          | 33  |

# **AGGIORNAMENTI VERSIONE CORRENTE**

| Ver | Data      | Cap. | Modifiche      | Rilevanza |
|-----|-----------|------|----------------|-----------|
| 1   | Dic. 2016 |      | Primo rilascio |           |
|     |           |      |                |           |

# INTRODUZIONE

ORSO3.0 (Osservatorio Rifiuti Sovraregionale) è la nuova versione dell'applicativo web-based per la raccolta dei dati di produzione e gestione dei rifiuti urbani e dei rifiuti ritirati e gestiti negli impianti di trattamento. Funziona interamente tramite internet, quindi non sono necessarie installazioni, ma è sufficiente disporre di un PC con collegamento alla rete ed un browser (navigatore) nelle versioni più recenti: <u>Chrome, Firefox, Safari,</u> <u>Opera, Internet Explorer e Edge</u>.

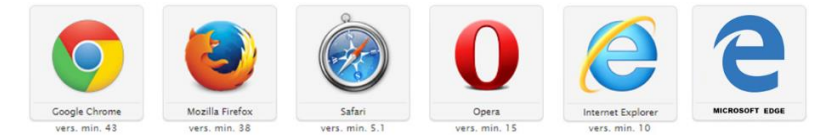

<u>Si sconsiglia l'utilizzo di Internet Explorer, possibile peraltro solo con la versione 11, dato che non viene più aggiornato da Microsoft</u>. ORSO3.0 è <u>compatibile anche con dispositivi mobili</u>, anche se non tutte le caratteristiche potrebbero funzionare correttamente.

Quelle che seguono sono le istruzioni per l'utilizzo dell'applicativo, ed hanno l'unico scopo di descrivere tutte le sezioni e spiegare le modalità di funzionamento dell'applicativo ("...come faccio a fare quella cosa..."). Non vanno in nessun modo confuse con le specifiche indicazioni che riportano tempistiche, scadenze, frequenze e modalità di compilazione, dati obbligatori, dettaglio delle informazioni, ecc. che ogni Regione regolamenta in modo indipendente e specifico.

Per qualsiasi richiesta di informazione inerenti questi aspetti, vanno quindi contattati comunque i riferimenti della Regione di appartenenza.

Per cui è possibile che vengano descritti dati e informazioni, procedure o modalità di inserimento che non riguardano specificatamente ogni Regione.

Questo manuale verrà **aggiornato periodicamente** per correggere gli errori formali, per migliorarne la chiarezza e l'approfondimento e per adattarsi ad aggiornamenti dell'applicativo. Nella pagina a fianco è presente la tabella "Aggiornamenti versione corrente" che riporta le modifiche introdotte nell'ultima versione.

Si richiede quindi di segnalare eventuali errori o di riportare qualsiasi osservazione o commento utile nella apposita sezione "Utilizzo applicativo" del <u>forum</u> di ORSO3.0.

E' possibile che, in funzione di piccole modifiche o impostazioni/personalizzazioni regionali, alcune etichette o l'aspetto di alcune sezioni sia leggermente diverso dalle figure riportate nel manuale.

#### SITO DI TEST/PROVA

Nel caso si volesse prendere confidenza con l'applicativo o per effettuare delle prove, è possibile utilizzare l'apposito sito di test/prova messo a disposizione di tutti gli utenti all'indirizzo <u>https://orsotest.arpalombardia.it</u> Il sito di test/prova è utilizzato anche dagli Amministratori per verificare gli aggiornamenti, nuove funzionalità o correzioni di bug prima che vengano rilasciate "in produzione" (cioè sull'applicativo ufficiale), per cui è possibile che, in alcuni momenti, ci possano essere alcune differenze.

Nella pagina di autenticazione comunque il contorno della pagina è rosso invece che blu ed è stato appositamente inserito un messaggio di avviso, per mettere all'erta gli utenti di non utilizzarlo per inserire i dati richiesti:

#### ATTENZIONE QUESTO E' IL SITO DI TEST NON UTILIZZARE PER INSERIRE I DATI UFFICIALI

IL LINK DI ORSO E' HTTPS://ORSO.ARPALOMBARDIA.IT

#### 1 Accesso all'applicativo

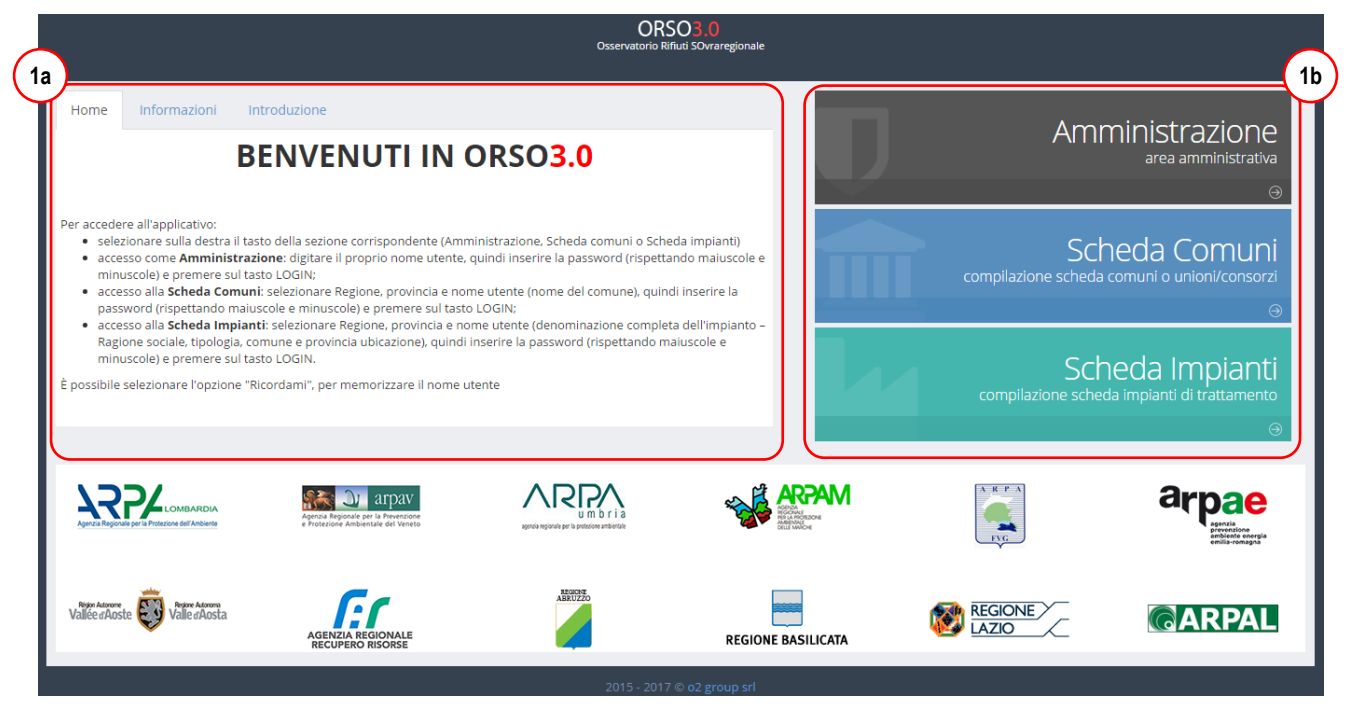

Per accedere a ORSO3.0 collegarsi all'indirizzo <u>https://orso.arpalombardia.it</u>: verrà visualizzata la schermata nella figura sopra.

E' preferibile specificare nell'indirizzo la regione di appartenenza, come indicato nell'esempio seguente valido per la Lombardia: <u>https://orso.arpalombardia.it/?reg=03</u>. In questo modo, i messaggi nelle schede "<u>Informa-zioni</u>" e "<u>Introduzione</u>" possono essere personalizzati da parte dell'**AdminREGIONALE**<sup>1</sup>, così come alcuni messaggi nella schermata "Home"; inoltre nell'accesso alla Scheda impianti e alla Scheda comuni, la Regione risulta già preselezionata. Di seguito si riportano i codici Istat di tutte le Regioni che utilizzano ORSO3.0:

| 02 | Valle d'Aosta | 03 | Lombardia      | 05 | Veneto  | 06 | Friuli Venezia Giulia |
|----|---------------|----|----------------|----|---------|----|-----------------------|
| 07 | Liguria       | 08 | Emilia-Romagna | 09 | Toscana | 10 | Umbria                |
| 11 | Marche        | 12 | Lazio          | 13 | Abruzzo | 17 | Basilicata            |

- sulla sinistra sono riportate indicazioni generali per l'accesso all'applicativo (1a) o messaggi specifici inseriti dagli amministratori; nella scheda "<u>Informazioni</u>" e "<u>Introduzione</u>" ulteriori indicazioni da leggere almeno la prima volta che si accede all'applicativo;
- sulla destra (1b), premendo sull'apposito pulsante, è possibile visualizzare le caselle per l'inserimento delle credenziali di accesso alle tre aree dell'applicativo; premere SCHEDA IMPIANTI;
- selezionare Regione, provincia e <u>nome utente</u> (denominazione completa dell'impianto – Ragione sociale, tipologia, comune e provincia ubicazione), quindi inserire la <u>password di accesso</u> o prima password (rispettando maiuscole e minuscole) e premere sul tasto LOGIN;
- è possibile mettere la spunta su "Ricordami" (1c), per memorizzare le credenziali per il prossimo accesso;

|             | app       | e meessaggi op eemei meerin                           |
|-------------|-----------|-------------------------------------------------------|
|             | compilazi | Scheda Impianti<br>one scheda impianti di trattamento |
|             |           | $\ominus$                                             |
| -Regione-   |           | Ŧ                                                     |
| -Provincia- |           | Ŧ                                                     |
| -Impianto-  |           | Ŧ                                                     |
| Password    |           |                                                       |
| LOGIN       | Ricordami | Password dimenticata?                                 |

 nel caso si dimenticasse la password di accesso, premendo su "Password dimenticata" (1d) viene ricordato che è necessario contattare gli Amministratori regionali di competenza.

<sup>&</sup>lt;sup>1</sup> fra gli Amministratori (o Admin) è quello principale che definisce tutte le impostazioni di funzionamento di ORSO3.0 per la specifica Regione, della quale riporta il nome o sigla, ed. es AdminLOMBARDIA, AdminER, AdminVENETO, AdminFVG, ecc.

# 

Dopo aver effettuato l'accesso ci si trova nella home page.

In alto sulla destra (2a) sono visualizzati il nome dell'<u>utente connesso</u> (nome completo impianto) e l'icona che indica se ci sono nuovi messaggi dal leggere nel forum (2b).

Cliccando sul nome dell'utente, compare il pulsante per effettuare il <u>logout</u> (disconnessione) dalla scheda impianti (2c).

Nella parte sinistra è sempre presente il **menù** delle varie aree della scheda impianti, normalmente visualizzato in modalità compatta (solo icone) ma eventualmente espandibile cliccando sull'apposito pulsante (2d). Le voci sono le seguenti:

- <u>HOME</u>: riporta alla pagina iniziale;
- <u>ANAGRAFICA</u>: per accedere ai dati anagrafici riguardanti la <u>Sede legale</u> della ditta, l'<u>impianto</u> e l'<u>Elenco CER</u> autorizzati, inseriti dagli Amministratori;
- <u>DATI MENSILI</u>: da qui è possibile accedere alla <u>compilazione/visualizzazione</u> dei quantitativi di rifiuti in ingresso o in uscita mese per mese, oppure visualizzare un <u>riepilogo mensile</u> o un <u>riepilogo annuale</u> di tali dati;
- <u>DATI ANNUALI</u>: qui si trovano diverse sezioni, differenziate anche in base alla tipologia dell'impianto, che vanno compilate a consuntivo e relative all'annualità appena conclusa:
- <u>SERVIZIO</u>: per accedere al forum di ORSO3.0, alla reportistica (sintetica, completa o del MUD), alla pagina di compilazione automatica dei dati mensili (caricamento file XML) e alla pagina di chiusura e convalida definitiva dei dati.

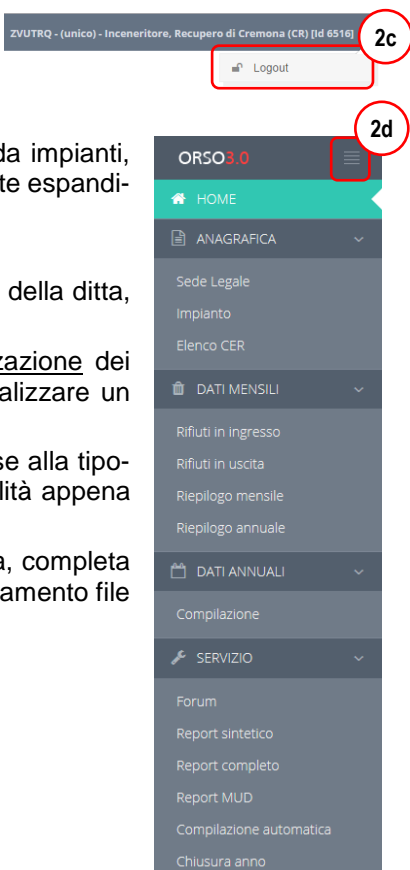

#### 3 Menù ANAGRAFICA

| Anagrafica gestione anagrafica impi | ianto        |                                |                 |                        |
|-------------------------------------|--------------|--------------------------------|-----------------|------------------------|
| Ragione sociale                     |              |                                | Forma soc.      |                        |
| ZVUTRQ                              |              |                                | SRL             |                        |
| Codice fiscale                      |              | Numero REA                     |                 |                        |
| LMBMTT69P24D150E                    |              | CR 12345                       |                 |                        |
| Indirizzo                           |              |                                |                 |                        |
| via Vobis 13                        |              |                                |                 |                        |
| CAP                                 | Comune       |                                |                 | (3h)                   |
| 12345                               | Cremona (CR) |                                |                 |                        |
|                                     |              |                                | I dati non sono | corretti? Comunicacelo |
| Contatto                            |              |                                |                 |                        |
| nome cognome                        |              |                                |                 |                        |
| Tel. 1                              |              | Tel. 2                         |                 |                        |
| 02 123456                           |              | 02 987654                      |                 |                        |
| Fax                                 |              | Email PEC                      |                 |                        |
| 02 555 555                          |              | indirizzomail@pec.qualsiasi.it | (               | 3a )                   |
|                                     |              |                                |                 | ✓ salva annulla        |

Dal menù anagrafica sono selezionabili tre voci che fanno comparire le rispettive finestre con i dati relativi a:

- <u>Sede legale</u>: Ragione sociale, Codice Fiscale, Codice REA, indirizzo Sede Legale, eventuali contatti (aggiuntivi rispetto a quelli da indicare per l'impianto);
- Impianto: tipologia dell'impianto (discarica, inceneritore, compostaggio, digestione anaerobica, ecc.), "nome impianto" (utilizzato in alcuni casi per visualizzare informazioni aggiuntive utili ad identificare univocamente l'impianto rispetto ad altri), indirizzo impianto, contatti (è importante inserire almeno un nominativo di una persona di riferimento, con numero di telefono e mail, da contattare per chiarimenti sulla compilazione dei dati o, a volte, su aspetti tecnici; è possibile inserire fino a tre nominativi ed è importante inserire un solo indirizzo mail in ogni casella, dato che vengono anche utilizzati per l'invio di messaggi automatici da parte dell'applicativo);

I dati relativi ai contatti (impianto, necessari, e sede legale, opzionali) sono aggiornabili direttamente dagli impianti (cliccare sul tasto "Salva" (3a) per registrare le modifiche), mentre per modificare gli altri, è necessario cliccare sull'apposito link (3b) e completare il messaggio automatico che verrà inviato agli Amministratori indicati attraverso il forum.

 <u>Elenco CER</u>: elenco dei codici CER autorizzati e quindi utilizzabili per la compilazione dei dati mensili. NOTA BENE: i CER sono inseriti dagli amministratori sulla base delle autorizzazioni vigenti. Se vengono rilevati errori o codici mancanti, è necessario segnalarlo direttamente tramite l'apposito link in fondo all'elenco (3c), e completare il messaggio del forum che automaticamente verrà recapitato agli Amministratori indicati. In alcuni casi possono essere visualizzati messaggi che indicano che l'impianto NON è autorizzato a ritirare un determinato CER (nella procedura di caricamento automatica): si precisa che è solo una convenzione utilizzata in ORSO3.0 ed ha validità unicamente nell'ambito dell'utilizzo dell'applicativo.

| 10101 rifiuti da estrazione di minerali metalliferi                                             |
|-------------------------------------------------------------------------------------------------|
| 10102 rifiuti da estrazione di minerali non metalliferi                                         |
| 10304* sterili che possono generare acido prodotti dalla lavorazione di minerale solfor         |
| 10305* altri sterili contenenti sostanze pericolose                                             |
| 10306 sterili diversi da quelli di cui alle voci 01 03 04 e 01 03 05                            |
| 10307* altri rifiuti contenenti sostanze pericolose prodotte da trattamenti chimici e fisi      |
| 10308 polveri e residui affini, diversi da quelli di cui alla voce 01 03 07                     |
| 10309 fanghi rossi derivanti dalla produzione di allumina, diversi da quelli di cui alla vo     |
| 10407* rifiuti contenenti sostanze pericolose, prodotti da trattamenti chimici e fisici di      |
| 10408 scarti di ghiaia e pietrisco, diversi da quelli di cui alla voce 01 04 07                 |
| 10409 scarti di sabbia e argilla                                                                |
| 10410 polveri e residui affini, diversi da quelli di cui alla voce 01 04 07                     |
| 10412 sterili e altri residui del lavaggio e della pulitura di minerali, diversi da quelli di c |
| 10413 rifiuti prodotti dal taglio e dalla segagione della pietra, diversi da quelli di cui alla |
| 10504 fanghi e rifiuti di perforazione di pozzi per acque dolci                                 |
| 10505* fanghi di perforazione e rifiuti contenenti petrolio                                     |
| 10506* fanghi di perforazione ed altri rifiuti di perforazione contenenti sostanze perico       |
| 10507 fanghi e rifiuti di perforazione contenenti barite, diversi da quelli delle voci 01 0     |
| 20101 fanghi da operazioni di lavaggio e pulizia                                                |
| 20401 terriccio residuo delle operazioni di pulizia e lavaggio delle barbabietole               |
| 30311 fanghi prodotti dal trattamento in loco degli effluenti, diversi da quelli di cui alla    |
| 040209 rifiuti da materiali compositi (fibre impregnate, elastomeri, plastomeri)                |
| 140214* rifiuti nrovenienti da onerazioni                                                       |
| (3c)                                                                                            |
| r Il rifiuto è pericoloso                                                                       |
| ie si riscontrano ine attezze, cliccare qui.                                                    |
|                                                                                                 |

Elenco CER Elenco dei CER disponibili

## 4 Menù DATI MENSILI - Rifiuti in ingresso

| Raccolta rifiuti gestione rifiuti impianto                                                        |         |                             |                                 |                         |      |                                |
|---------------------------------------------------------------------------------------------------|---------|-----------------------------|---------------------------------|-------------------------|------|--------------------------------|
| Home > Raccola rifluti > Inserire dati rifluti in ingresso<br>Rifluti in ingresso - NOVEMBRE 2016 |         |                             |                                 |                         |      | Anno 2016 V Mese novembre V V3 |
| Rifiuti in<br>ingresso Eventuale descrizione (se diversa da descrittore CER)                      | Tatala  | Quantità<br>in ingresso (t) | Di cui extra<br>provinciale (t) | Trattato (t) Operazioni | Note | Allegato                       |
| • il rifiuto è pericoloso                                                                         | Fotale. | 0,000                       | 0,000                           | 0,000                   |      |                                |
| Note:                                                                                             |         |                             |                                 |                         |      | (                              |
|                                                                                                   |         |                             |                                 |                         |      | ✓ Modifica                     |

In questa sezione è possibile inserire i quantitativi dei rifiuti in ingresso all'impianto, per ogni Cer e per ogni mese (fare riferimento alle indicazioni regionali per eventuali precisazioni o semplificazioni).

ORSO3.0 prevede due modalità alternative per l'inserimento dei dati mensili, che possono variare a seconda delle impostazioni Regionali:

- normale: come accennato appena sopra, vanno inseriti i quantitativi per ogni Cer e per ogni mese;
- **dettagliata**: è richiesto di specificare il quantitativo di dettaglio per ogni singolo conferitore, sempre per ogni Cer e per ogni mese; l'applicativo provvederà poi ad effettuare i totali parziali mensili;

In ogni caso, è possibile utilizzare la funzione per il **caricamento in automatico dei dati**, descritta più avanti, che consente di importare i dati dai registri elettronici/applicativi gestionali attraverso un file XML adeguatamente strutturato.

In alto sulla sinistra sono sempre visualizzati mese e anno di riferimento (4a) dei dati visualizzati o che si stanno modificando. Per cambiarli, è necessario utilizzare i menù a tendina sulla destra, selezionando mese e/o anno desiderati e premendo sul tasto Vai (4b). Prestare molta attenzione a queste indicazioni, per evitare di inserire dati nel periodo sbagliato.

Se in basso sulla destra compare il tasto Modifica (4c) significa che è possibile modificare il periodo visualizzato; viceversa, a seconda delle impostazioni regionali che possono prevedere il blocco automatico della compilazione dei mesi dopo un certo periodo, o analogamente se è passato il termine ultimo di compilazione dei dati, oppure se la scheda è stata chiusa dall'utente i dati saranno invece solamente visualizzabili. L'applicativo consente comunque la riapertura temporanea di uno o più mesi in compilazione da parte degli Amministratori, ma è necessario verificare le specifiche indicazioni/procedure valide per la Regione.

 per inserire o modificare i dati, dopo aver verificato di visualizzare il mese/anno desiderati, premendo il tasto Modifica è possibile l'inserimento di nuovi dati oppure modificare o cancellare quelli esistenti. Ogni riga fa riferimento ad uno specifico CER: è possibile anche inserire due righe con il medesimo CER (esempio a fianco), nel caso si desideri, o sia richiesto,

| ٠ | Rifiuti in ingresso | Eventuale descrizione (se diversa da descrittore CER) |
|---|---------------------|-------------------------------------------------------|
| × | 180103              | cimiteriali                                           |
| × | 180103              | siringhe                                              |
| × | 191212              | RS                                                    |
| × | 191212              | RU                                                    |

tenere distinti i quantitativi rispetto a particolari caratteristiche o informazioni (ad esempio lo stato fisico del rifiuto, o la provenienza urbana o speciale, oppure specificare un diverso trattamento in impianto);

 per aggiungere una nuova riga, premere sul tasto + (4d), mentre per cancellare una riga già esistente (e tutto il suo contenuto) premere sul tasto x corrispondente (4e);

|            | Raccolta rifiuti gestione rifiuti imp    | pianto                                                |         |                             |                                 |              |            |      |                               |
|------------|------------------------------------------|-------------------------------------------------------|---------|-----------------------------|---------------------------------|--------------|------------|------|-------------------------------|
|            | # Home > 🗎 Raccolta rifiuti > Inserire d | dati rifiuti in ingresso                              |         |                             |                                 |              |            |      |                               |
| 40         | Rifiuti in ingresso - NOVEMBRE 201       | 6                                                     |         |                             |                                 |              |            |      | Anno 2016 V Mese novembre Vai |
|            | Rifiuti in ingree 4f                     | Eventuale descrizione (se diversa da descrittore CER) |         | Quantità<br>in ingresso (t) | Di cui extra<br>provinciale (t) | Trattato (t) | Operazioni | Note | Allegato                      |
| $\cap$     |                                          | nessuna                                               |         |                             |                                 |              | nessuna    |      | " 🔳                           |
| <b>4</b> e | + Aggiungi CER precedenti                |                                                       | Totale: | 0,000                       | 0,000                           | 0.000        |            |      |                               |
| $\sim$     | * Il rifiuto è pericoloso 4g             |                                                       |         |                             |                                 |              |            |      |                               |
|            | Note:                                    |                                                       |         |                             |                                 |              |            |      |                               |
|            |                                          |                                                       |         |                             |                                 |              |            |      | h.                            |
|            |                                          |                                                       |         |                             |                                 |              |            |      | Annulla 🗸 Salva               |

- inserita una nuova riga, per selezionare il CER è possibile digitare direttamente il codice all'interno della casella (sono accettati solo i codici autorizzati), oppure premere sul tasto ... corrispondente (4f) e selezionare il codice dalla lista visualizzata. Nel caso si rilevassero inesattezze nell'elenco, premendo sul link in fondo alla lista (4h), sarà possibile inviare una richiesta agli Amministratori competenti, completando il messaggio precompilato che apparirà;
- per richiamare i CER già inseriti nei mesi precedenti, premere sul tasto +Aggiungi CER precedenti (4g): viene visualizzata la lista di tutti i CER già inseriti nei mesi precedenti dell'anno, comprensivi dell'eventuale descrizione inserita (esempio a fianco): selezionare tutti quelli desiderati e poi premere il tasto OK, verranno create nel mese visualizzato tutte le righe corrispondenti, da completare poi con i relativi dati; NOTA: a gennaio saranno visualizzati tutti quelli inseriti nell'anno precedente;
- ogni riga va completata con i dati richiesti facendo riferimento alle specifiche indicazioni regionali. Si suggerisce di procedere al salvataggio dei dati indicativamente almeno ogni 5 righe compilate, premendo il tasto Salva: compare la finestra di dialogo a fianco che con-

| 010101 rifiuti da                                                                               | estrazione di minerali metalliferi                                    |                     |  |  |  |  |  |  |
|-------------------------------------------------------------------------------------------------|-----------------------------------------------------------------------|---------------------|--|--|--|--|--|--|
| 010102 rifiuti da estrazione di minerali non metalliferi                                        |                                                                       |                     |  |  |  |  |  |  |
| 010304 * sterili che possono generare acido prodotti dalla lavorazione di minerale<br>solforoso |                                                                       |                     |  |  |  |  |  |  |
| 010305 * altri ste                                                                              | 010305 * altri sterili contenenti sostanze pericolose                 |                     |  |  |  |  |  |  |
| 010306 sterili div                                                                              | versi da quelli di cui alle voci 01 03 04 e 01 03 05                  |                     |  |  |  |  |  |  |
| 010307 * altri rifi<br>chimici e fisici di mi                                                   | iuti contenenti sostanze pericolose prodotte da<br>nerali metalliferi | trattamenti         |  |  |  |  |  |  |
| 010308 polveri e                                                                                | residui affini, diversi da quelli di cui alla voce 01                 | 03 07               |  |  |  |  |  |  |
| 010309 fanghi ro<br>alla voce 01 03 10                                                          | ossi derivanti dalla produzione di allumina, diver                    | si da quelli di cui |  |  |  |  |  |  |
| 010407 * rifiuti c<br>fisici di minerali nor                                                    | ontenenti sostanze pericolose, prodotti da tratta<br>n metalliferi    | amenti chimici e    |  |  |  |  |  |  |
| * Il rifiuto è pericolos<br>Se si riscontrano ines                                              | io<br>sattezze, cliccare qui.                                         | Annulla Ok          |  |  |  |  |  |  |
|                                                                                                 |                                                                       |                     |  |  |  |  |  |  |
| Selezione CER sp                                                                                | pecificati in precedenza                                              | ×                   |  |  |  |  |  |  |
| 040222                                                                                          |                                                                       |                     |  |  |  |  |  |  |
| 150101                                                                                          |                                                                       |                     |  |  |  |  |  |  |
| 170203                                                                                          |                                                                       |                     |  |  |  |  |  |  |
| ✓ 180103 *                                                                                      | cimiteriali                                                           |                     |  |  |  |  |  |  |
| ✓ 180103 *                                                                                      | siringhe                                                              |                     |  |  |  |  |  |  |
| 190801                                                                                          |                                                                       |                     |  |  |  |  |  |  |
| 191210                                                                                          |                                                                       |                     |  |  |  |  |  |  |
| ✓ 191212                                                                                        | RS                                                                    |                     |  |  |  |  |  |  |
| ✓ 191212                                                                                        | RU                                                                    |                     |  |  |  |  |  |  |
| 200101                                                                                          |                                                                       |                     |  |  |  |  |  |  |
| * Il rifiuto è pericolo                                                                         | so                                                                    | Annulla Ok          |  |  |  |  |  |  |

Selezione CER

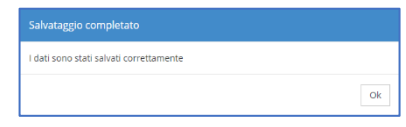

ferma il salvataggio dei dati. Sarà poi necessario premere nuovamente il tasto Modifica, ma si eviterà che, a causa di problemi di connessione, si perda il lavoro di inserimento effettuato;

| Raco      | Raccolta rifiuti gestore rifusi impanto                        |                                                       |         |                             |                                 |              |            |      |         |          |
|-----------|----------------------------------------------------------------|-------------------------------------------------------|---------|-----------------------------|---------------------------------|--------------|------------|------|---------|----------|
| # Ho      | 🖷 Home > 🗈 Raccolla rifuti > Inserire dati rifluti in Ingresso |                                                       |         |                             |                                 |              |            |      |         |          |
| Rifiuti   | Anno 2017 🔻 Mese gen                                           |                                                       |         |                             |                                 |              |            |      |         | o 🔻 Vai  |
| •         | Rifiuti in ingresso                                            | Eventuale descrizione (se diversa da descrittore CER) |         | Quantità<br>in ingresso (t) | Di cui extra<br>provinciale (t) | Trattato (t) | Operazioni | Note |         | Allegato |
| ×         | 180103 *                                                       | nessuna                                               |         | 2.10                        | 0                               | 0            | D15        |      | h       | -        |
| ×         | 191212                                                         | RS                                                    |         | 26                          | 0                               | 26           | D1         |      | h       | 1        |
| ×         | 191212                                                         | RU                                                    |         | 12.20                       | 5                               | 8.50         | R1, R13    |      | h       |          |
| ×         | 200101                                                         | nessuna                                               |         | 6,20                        | 0                               | 7,50         | R13, R3    |      | h       | 4        |
| ×         | 200301                                                         | nessuna                                               |         | 50                          | 0                               | 50           | R1, R13    |      | h       | -        |
| + Agg     | iungi CER precedenti                                           |                                                       | Totale: | 96,500                      | 5,000                           | 92,000       |            |      |         |          |
| • Il rifi | uto è pericoloso                                               |                                                       |         |                             |                                 |              |            |      |         |          |
| Note:     |                                                                |                                                       |         |                             |                                 |              |            |      |         |          |
|           |                                                                |                                                       |         |                             |                                 |              |            |      |         | h        |
|           |                                                                |                                                       |         |                             |                                 |              |            |      | Annulla | 🗸 Salva  |

- con riferimento alla figura qui sopra, si riporta la spiegazione delle colonne presenti, specificando che tutti i quantitativi sono espressi in tonnellate:
  - Eventuale descrizione (se diversa da descrittore CER): utilizzare questo campo, se richiesto o se ritenuto utile, per aggiungere una specifica ulteriore (RU assimilati, sovvallo da preselezione, fanghi palabili, ecc) oppure raggruppare rifiuti simili (ad es. "fanghi sanitari, "sovvalli", ecc). Se nell'elenco non è già inserita la voce necessaria,

| entuale descrizione (se diversa da descrittore CER) |   |  |  |  |  |  |
|-----------------------------------------------------|---|--|--|--|--|--|
|                                                     |   |  |  |  |  |  |
| siringhe                                            | • |  |  |  |  |  |
|                                                     |   |  |  |  |  |  |
| cimiteriali                                         |   |  |  |  |  |  |
| siringhe                                            | _ |  |  |  |  |  |
| <altro></altro>                                     |   |  |  |  |  |  |
|                                                     |   |  |  |  |  |  |

cliccando sull'ultima voce in basso <altro> è possibile inserirne una nuova (max 2-3 parole) che automaticamente verrà riproposta successivamente; **non inserire il descrittore del CER o sua parte o abbreviazione** (passando con il mouse su ogni codice, viene visualizzata la descrizione della famiglia, sottofamiglia e descrittore presi dall'Elenco Europeo dei rifiuti, aggiornato alla DEC 2014/955/UE);

- Quantità in ingresso (t): inserire il quantitativo in ingresso nel mese corrente; è possibile inserire anche zero se per quel mese, il rifiuto è stato solo trattato e non ritirato (per la COMPILAZIONE DETTA-GLIATA vedere pagina successiva);
- Di cui extra provinciale (t): quota parte del quantitativo di cui alla colonna precedente proveniente da fuori provincia; di conseguenza può variare da zero fino al relativo quantitativo in ingresso (per la COM-PILAZIONE DETTAGLIATA vedere pagina successiva);
- Trattato (t): quantitativo di rifiuto trattato nel mese corrente. Il quantitativo "Trattato" è "indipendente da quanto eventualmente inserito come "Quantità in ingresso", nel senso che si riferisce a quanto trattato nel mese corrente, indipendentemente da quando è stato ritirato.

In generale si ritiene che se un rifiuto è stato solo stoccato (messa in riserva R13 o deposito preliminare D15) senza subire alcun tipo di trattamento, sia superfluo compilare questo campo e la relativa operazione nel campo successivo, che invece vanno compilati sicuramente per tutte le altre operazioni da R1 a R12 e/o da D1 a D14. Sempre per fini di semplificazione, si ritiene che se normalmente i rifiuti in ingresso vengono trattati nel giro di uno/due giorni, sia corretto indicare i medesimi quantitativi nella colonna "Quantità in ingresso" e nella colonna "Trattato", senza considerare che i quantitativi ritirati a fine mese verranno in realtà trattati il mese successivo: riferirsi comunque sempre alle specifiche indicazioni regionali;

- Operazioni: indicare la/le <u>operazione/i cui è stato sottoposto il</u> <u>rifiuto</u> (per le operazioni R13 e/o D15 si rimanda a considerazioni del punto precedente): cliccando sul link "nessuna" o sulle operazioni già inserite, compare la finestra a fianco per selezionare la/le operazioni dagli elenchi;
- Note: <u>qualsiasi informazione o annotazione</u> per spiegare dati anomali o precisare meglio le informazioni relative;

| C | peraz | tioni di recupero     | Operazioni di smaltimento                 |         |   |
|---|-------|-----------------------|-------------------------------------------|---------|---|
| ~ |       |                       |                                           |         |   |
| • | R1    | Utilizzo come comi    | DUSTIDIIE                                 |         |   |
|   | R2    | Rigenerazione/recu    | upero di solventi                         |         |   |
|   | R3    | Riciclo/recupero de   | elle sost. org. non utilizzate come solv. |         |   |
|   | R4    | Riciclo/recupero de   | ei metalli o dei composti metallici       |         |   |
|   | R5    | Riciclo/recupero di   | altre sostanze inorganiche                |         |   |
|   | R6    | Rigenerazione deg     | li acidi o delle basi                     |         |   |
|   | R7    | Recupero dei prod     | otti che servono a captare gli inquinanti |         |   |
|   | R8    | Recupero dei prod     | otti provenienti dai catalizzatori        |         |   |
|   | R9    | Rigenerazione o al    | tri reimpieghi degli oli                  |         |   |
|   | R10   | Spandimento sul s     | uolo agricolo                             |         |   |
|   | R11   | Utilizzazione di rifi | uti ottenuti da operaz. da R1 a R10       |         |   |
|   | R12   | Scambio per opera     | izioni da R1 a R11                        |         |   |
| • | R13   | Messa in riserva pe   | er operazioni indicate da R1 a R12        |         |   |
|   |       |                       |                                           | Annulla | C |
|   |       |                       |                                           |         |   |

Allegato: per ogni rifiuto è possibile un file (pdf, excel, word) con informazioni di maggior dettaglio riguardanti il rifiuto inserito, ad esempio certificati di analisi del rifiuto, formulari di identificazione, ecc., o quanto eventualmente richiesto dalle specifiche regionali o dalle Autorità Competenti. Cliccando sull'icona arancione presente nella colonna della riga in compilazione, compare la finestra di dialogo qui a fianco: è possibile o trascinare un file dal proprio PC all'area al centro della finestra, o procedere normalmente cliccando su + Seleziona file e procedere alla scelta del file sempre dal proprio PC. Poi è necessario cliccare su Allega, per completare l'operazione: ter-

| + Seleziona file    | dal tuo computer.                                                 |
|---------------------|-------------------------------------------------------------------|
|                     | <b>—</b>                                                          |
|                     | Non hai selezionato alcun file.                                   |
| Puoi usa            | are il bottone soprastante o trascinare il file dal tuo computer. |
|                     |                                                                   |
| file: ORSO-Configur | azione informatica 2015.pdf - dimensione: 72.66 kB                |

minato il caricamento saranno visualizzate tre icone, rispettivamente per caricare un altro file in sostituzione di quello presente, per scaricare il file o per cancellare l'allegato.

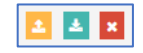

#### **COMPILAZIONE DETTAGLIATA**

| Rad     | colta rifiuti gestione rifiuti impiant      | to                                                    |             |                             |                                 |              |                       |      |                      |        |         |
|---------|---------------------------------------------|-------------------------------------------------------|-------------|-----------------------------|---------------------------------|--------------|-----------------------|------|----------------------|--------|---------|
| 49 H    | ome > 🏛 Raccolta rifiuti > Rifiuti in Ingre | esso                                                  |             |                             |                                 |              |                       |      |                      |        |         |
| Rifiut  | i in ingresso - GIUGNO 2016                 |                                                       | $\frown$    |                             |                                 |              |                       |      | Anno 2016 🔻 Mese giu | gno 🔹  | Vai     |
| •       | Rifiuti in ingresso                         | Eventuale descrizione (se diversa da descrittore CER) | 4i Dettagli | Quantità<br>in ingresso (t) | Di cui extra<br>provinciale (t) | Trattato (t) | Operazioni            | Note |                      | A      | llegato |
| ×       | 020103                                      | nessuna                                               | 0           | 22,18                       | 0                               | 22,18        | R3                    |      |                      | . 4    | 3       |
| ×       | 190805                                      | nessuna                                               | •           | 654,57                      | 0                               | 233,76       | D15, R1, R12, R13, R3 |      |                      | 4      | 3       |
| ×       | 200138                                      | nessuna                                               | 8           | 137,73                      | 0                               |              | R12, R3               |      |                      |        | 3       |
| ×       | 200201                                      | nessuna                                               |             | 2.780,30                    | 1,16                            | 1.233        | R12, R13, R3          |      |                      |        | 3       |
| + ^     | giungi CER precedenti                       |                                                       | Totale:     | 3.594,780                   | 1,160                           | 1.488,940    |                       |      |                      |        |         |
| • Il ri | liuto è pericoloso                          |                                                       |             |                             |                                 |              |                       |      |                      |        |         |
| Note    | :                                           |                                                       |             |                             |                                 |              |                       |      |                      |        |         |
|         |                                             |                                                       |             |                             |                                 |              |                       |      |                      |        | h       |
|         |                                             |                                                       |             |                             |                                 |              |                       |      | Annul                | la 🗸 S | Salva   |

Se l'impianto è in **compilazione dettagliata** (secondo le impostazioni regionali), compare la colonna Dettagli e le colonne Quantità in ingresso e Di cui extra provinciale non sono modificabili come in modalità normale **(4i)**; i quantitativi mensili in ingresso risultano automaticamente dalla somma dei singoli conferimenti, così come la quota parte extra-provinciale, dato che per ogni soggetto è indicato anche l'ubicazione (almeno comune e provincia).

Si precisa che, pur essendo possibile la compilazione in modalità dettagliata anche attraverso l'interfaccia web, questa può risultare oltremodo impegnativa in termini di tempo, vista la mole di dati da inserire: è sicuramente preferibile provvedere attraverso la procedura di importazione automatica dei dati, come spiegato più avanti.

- per visualizzare o modificare i quantitativi in ingresso (e extra provinciale), è necessario cliccare sul pulsante i (4i) per aprire la finestra di dialogo Dettaglio dove viene riportato l'elenco dei soggetti conferitori e relativi quantitativi; come si può vedere dalla finestra dell'esempio qui a fianco;
- i soggetti sono differenziati fra Comuni (icona tempio nera), Impianti trattamento (icona fabbrica nera) e altri soggetti (icona fabbrica verde);
- per modificare un quantitativo in una riga già presente, è sufficiente aggiornare il dato nella relativa casella (41) mentre per cancellare una riga, cliccare sulla x corrispondente (4m); per modificare un

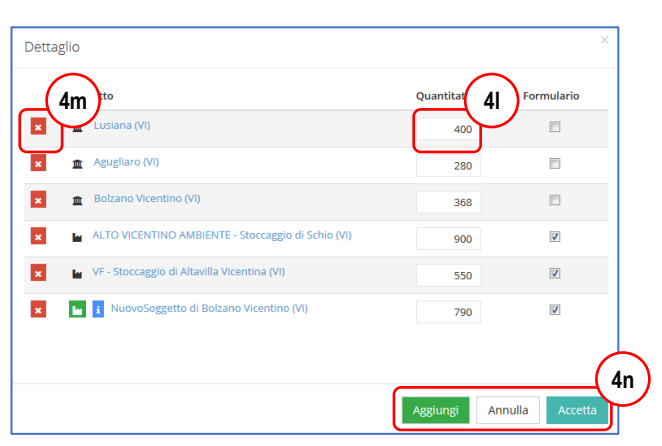

**soggetto**, senza cancellare il quantitativo, cliccare sul nome e quindi procedere come per l'inserimento di una nuova riga, come descritto sotto; terminate le modifiche/inserimenti, premere sul tasto Accetta (4n) per tornare alla visualizzazione del mese;

 per aggiungere una nuova riga, cliccare sul tasto Aggiungi (4n): compare una ulteriore finestra di dialogo, che consente di scegliere fra i Comuni recenti (4o) o Soggetti/impianti recenti (4p); per visualizzare i Soggetti/Impianti recenti è necessario premere su tasto Cerca, con la possibilità di ricercare per provincia o parte del nome (si suggerisce di inserire solo una parola o anche solo una parte);

| Seleziona sogge 40                                                                                                    | Seleziona soggetto                                                                                                    |
|----------------------------------------------------------------------------------------------------|----------------------------------------------------------------------------------------------------|
| Comuni recenti         Soggetti/Impianti recenti         Comuni         Soggetti/Impianti           • Agugliaro (VI)         • Alonte (VI)         • Alonte (VI)         • Alont | Comuni recenti Soggetti/Impianti recenti Comuni Soggetti/Impianti Provincia Vicenza Nome nome anche partiale Cerca                                                                                                    |
| • Lusana (vi)<br>• Montegaida (vi)<br>• Sossano (Vi)<br>• Zugliano (Vi)                                                                                                    | ALTO VICENTINO AMBIENTE - (Ex Comunità Montana dei 7 Comuni) - Discarica di Asiago (V)     ALTO VICENTINO AMBIENTE - Stoccaggio di Schio (V)     AMBIENTE ENERGIA - (ex Gaetano Marzotto e Fili da luglio 2009) - Tratt. Rifiuti liquidi di Schio (Vi)     VALLORTIGARA SERVIZI AMBIENTALI di Torrebelvicino (Vi)     V - Stoccaggio di Altavilla Vicentina (Vi)     ALTO VICENTINO AMBIENTE di Asiago (Vi)     ALTO VICENTINO AMBIENTE di Asiago (Vi)     NuovoSoggetto di Bolzano Vicentino (Vi) |

 oppure è possibile selezionare Comuni o Soggetti/Impianti non ancora utilizzati, rispettivamente dalle schede Comuni (4q) o Soggetti/impianti (4r); in entrambi i casi è necessario premere sul pulsante Cerca, con la possibilità di ricercare per provincia e/o parte del nome (si suggerisce di inserire solo una parola o anche solo una parte);

| Comuni recenti                                           | Soggetti/Im     | pianti recenti | Comuni | Soggetti/ | Impianti            |  |
|----------------------------------------------------------|-----------------|----------------|--------|-----------|---------------------|--|
| Provincia                                                | Vicenza         |                | •      | Comune    | san                 |  |
|                                                          |                 |                |        | Cerca     | nome anche parziale |  |
| • Bassano del G                                          | rappa (VI)      |                |        |           |                     |  |
| Bressanvido (                                            | /1)             |                |        |           |                     |  |
| <ul> <li>Camisano Vice</li> </ul>                        | entino (VI)     |                |        |           |                     |  |
| <ul> <li>Mossano (VI)</li> </ul>                         |                 |                |        |           |                     |  |
| <ul> <li>Rossano Vene</li> </ul>                         | to (VI)         |                |        |           |                     |  |
| <ul> <li>San Germano</li> </ul>                          | dei Berici (VI) |                |        |           |                     |  |
| <ul> <li>San Nazario (\</li> </ul>                       | (1)             |                |        |           |                     |  |
| <ul> <li>San Pietro Mu</li> </ul>                        | ssolino (VI)    |                |        |           |                     |  |
| <ul> <li>San Vito di Lej</li> </ul>                      | guzzano (VI)    |                |        |           |                     |  |
| <ul> <li>Sandrigo (VI)</li> <li>Santorso (VI)</li> </ul> |                 |                |        |           |                     |  |
| <ul> <li>Sancorso (VI)</li> <li>Sossano (VI)</li> </ul>  |                 |                |        |           |                     |  |
| <ul> <li>Dossano (vi)</li> </ul>                         |                 |                |        |           |                     |  |
|                                                          |                 |                |        |           |                     |  |
|                                                          |                 |                |        |           |                     |  |
|                                                          |                 |                |        |           |                     |  |

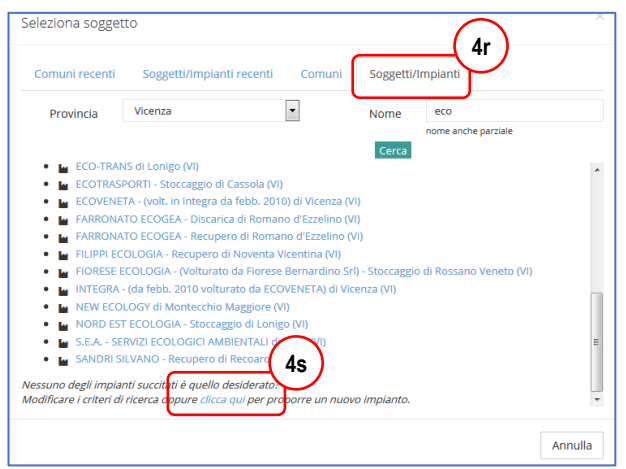

 se il Soggetto/Impianto ricercato non viene individuato, cliccando sull'apposito link in fondo alla finestra di dialogo (4s), sarà possibile aggiungere una nuova anagrafica, cercando di compilare accuratamente TUTTI i campi proposti, in particolare per quanto riguarda l'ubicazione della specifica unità locale, e poi premere sul tasto Salva.

| Informazioni su | I nuovo soggetto |        |              |                          | >    |
|-----------------|------------------|--------|--------------|--------------------------|------|
| Rag. soc.*      | NomeDitta        |        |              | Forma soc. SNC           |      |
| Cod. fisc.*     | 99551144662      |        |              |                          |      |
|                 |                  |        | Sede legale  |                          |      |
| Indirizzo       | corso 🔻          | Como   |              |                          | 12   |
| CAP             | 29100            |        | Comune       | Milano (MI)              |      |
|                 |                  |        | Unità locale |                          |      |
| Indirizzo       | via 🔻            | Piatta |              |                          | 32   |
| CAP             | 43100            |        | Comune*      | Padov                    |      |
|                 |                  |        |              | Maserà di Padova (PD)    |      |
|                 |                  |        |              | Noventa Padovana (PD)    | ha   |
|                 |                  |        |              | Padova (PD)              | li u |
|                 |                  |        |              | Terrassa Padovana (PD)   | _    |
|                 |                  |        |              | Villafranca Padovana (PD | )    |

Nel caso il conferitore sia un impianto di trattamento rifiuti, è importante ricercare accuratamente il nominativo fra quelli già esistenti, dato che gli Amministratori tengono sempre aggiornato questo elenco, almeno per quanto riguarda le Regioni che utilizzano ORSO3.0. Magari è solo necessario modificare i criteri di ricerca, facendo attenzione a non confondere il comune di ubicazione dell'unità locale con quello della sede legale, oppure semplificando la ricerca del nome, evitando di inserire più di una parola.

**Periodicamente gli Amministratori provvedono ad effettuare una bonifica delle anagrafiche aggiunte**, eventualmente aggiungendoli all'anagrafica di ORSO3.0 (se trattasi di impianti di trattamento effettivamente non presenti), oppure sostituendoli con l'anagrafica: attraverso messaggi automatici verrà data comunicazione di queste modifiche.

Se il conferitore è un comune, NON deve essere aggiunto come nuova anagrafica in nessun caso, ma deve essere sempre scelto dall'elenco dei comuni proposto nelle due schede specifiche.

In ORSO3.0 NON è previsto l'inserimento dei quantitativi prodotti in unità locale, ma solo dei rifiuti in ingresso e di quelli in uscita. Eventuali rifiuti "ritrattati" in testa all'impianto NON vanno indicati nuovamente tra i Quantitativi in ingresso, ma eventualmente solo nel quantitativo trattato, avendo cura di specificare nel campo note questa evenienza, soprattutto quando i quantitativi sono di un certo rilievo. Allo stesso modo, i rifiuti prodotti in unità locale sono contabilizzati unicamente nel mese in cui vengono destinati a terzi, inserendoli tra i rifiuti in uscita.

Verificare sempre le specifiche indicazioni regionali relative ad obblighi e modalità di compilazione.

#### 5 Menù DATI MENSILI - Rifiuti in uscita

| Raccolta         | a rifiuti gestione rifiuti impianto |                                                       |                           |      |             |               |          |
|------------------|-------------------------------------|-------------------------------------------------------|---------------------------|------|-------------|---------------|----------|
| Rifiuti in us    | cita - FEBBRAIO 2015                |                                                       |                           |      | Anno 2015 💌 | Mese febbraio | ▼ Vai    |
|                  | Rifiuti in uscita                   | Eventuale descrizione (se diversa da descrittore CER) | Quantità<br>in uscita (t) | Note |             |               | Allegato |
| ×                | 190113 *                            | nessuna                                               | 200                       |      |             |               | 1        |
| ×                | 191201                              | nessuna                                               | 340                       |      |             |               | 1        |
| ×                | 191204                              | gomma                                                 | 940                       |      |             |               | 2        |
| ×                | 191212                              | nessuna                                               | 1.050                     |      |             |               | 1        |
| + Aggiungi C     | ER precedenti                       | Totale:                                               | 2.530,000                 |      |             |               |          |
| * Il rifiuto è p | ericoloso                           |                                                       |                           |      |             |               |          |
| Note:            |                                     |                                                       |                           |      |             |               |          |
|                  |                                     |                                                       |                           |      |             | Annulla       | 🗸 Salva  |

Valgono tutte le indicazioni già riportate per i Rifiuti in ingresso, con le uniche differenze che è possibile inserire **qualsiasi CER**, digitandolo direttamente nella casella o premendo sul tasto ... per visualizzare l'intero elenco dei rifiuti ed è previsto unicamente l'inserimento della Quantità in uscita (t).

|                           | IONE DELLAGLIALA                                      |          |                           |              |        |                           |          |
|---------------------------|-------------------------------------------------------|----------|---------------------------|--------------|--------|---------------------------|----------|
| Raccolta rifiut           | gestione rifiuti impianto                             |          |                           |              |        |                           |          |
| Rifiuti in uscita - FEE   | BBRAIO 2016                                           |          |                           | (            | $\sim$ | Anno 2016 🔻 Mese febbraio | ▼ Vai    |
| • Rifiuti in uscita       | Eventuale descrizione (se diversa da descrittore CER) | Dettagli | Quantità<br>in uscita (t) | Giacenza (t) | Note   |                           | Allegato |
| × 130205                  | nessuna                                               |          | 28                        |              |        |                           | <b>1</b> |
| × 191210                  | nessuna                                               | B        | 870                       | 45           |        |                           | 1        |
| × 191212                  | nessuna                                               | B        | 1.690                     | 500          |        |                           | <b>±</b> |
| + Aggiungi CER precede    | enti                                                  | Totale:  | 2.588,000                 | 545,000      |        |                           |          |
| * Il rifiuto è pericoloso |                                                       | $\sim$   |                           | $\square$    |        |                           |          |
| Note:                     |                                                       |          |                           |              |        |                           |          |
|                           |                                                       |          |                           |              |        |                           |          |
|                           |                                                       |          |                           |              |        | Annulla                   | 🗸 Salva  |

Per l'inserimento dei quantitativi è necessario cliccare sul pulsante **i** (5a) per aprire la finestra di dialogo **Dettaglio**, per aggiungere o accedere all'**elenco dei soggetti destinatari dei rifiuti**: trattandosi di rifiuti in uscita, i destinatari devono essere per forza degli impianti di trattamento, per cui NON è possibile selezionare i comuni (eventuali impianti di titolarità dei comuni compariranno comunque nell'elenco).

 Nella finestra di dialogo per la selezione dei soggetti è possibile ricercare per provincia o parte del nome (si suggerisce di inserire solo una parola o anche solo una parte), ma l'elenco è anche filtrato per il codice Cer di cui si stanno inserendo i dati (5b). Tuttavia è possibile deselezionare questo ulteriore criterio di ricerca;

| Seleziona sogget               | tto                |                                                                              | ×  |
|--------------------------------|--------------------|------------------------------------------------------------------------------|----|
| Impianti recenti               | Impianti           |                                                                              |    |
| Provincia                      | Cremona            | • (5b) <sup>me</sup>                                                         |    |
| Solo impianti che              | possono tratta     | rre il rifiuto 191212                                                        |    |
| Daniele Po (CF                 | R)                 |                                                                              | *  |
| • 🕍 CR.E.A. CF                 | REMONA ECOLO       | GIA AMBIENTE - Stoccaggio di Cremona (CR)                                    |    |
| ECO EN -                       | Impianto sperim    | entale - Inceneritore di Crema (CR)                                          |    |
| <ul> <li>ISACCO - 1</li> </ul> | volturato da Aur   | ora da 11/01/2016 - Recupero di Gabbioneta-Binanuova (CR)                    |    |
| 🔹 🔛 LINEA RET                  | FI E IMPIANTI - D  | iscarica di Malagnino (chiusa dal 31/8/2011-dal 01/07/15, ex AEM Gestione) - |    |
| Discarica di M                 | alagnino (CR)      |                                                                              |    |
| 🔹 🕍 LINEA RET                  | FI E IMPIANTI - In | ceneritore di S. Rocco (dal 01/07/15, ex AEM Gestione) - Inceneritore di     |    |
| Cremona (CR)                   |                    |                                                                              |    |
| MIGLIOLI                       | - Autodemolizio    | ne, Recupero, Stoccaggio di Cremona (CR)                                     |    |
| <ul> <li>PYRECO -</li> </ul>   | Recupero di Sar    | i Glovanni in Croce (CR)                                                     | -  |
| • WEDETTO                      | RECUPERI - (find   | al 25/03/14, ora Aurora Ambiente) - Recupero di Gabbioneta-Binanuova (CR)    | -  |
| <ul> <li>ZVUTRQ -</li> </ul>   | (unico) - Incene   | ritore, Recupero di Cremona (CR)                                             |    |
| Neccupe degli impia            | oti cuccitati à qu | alla desiderate?                                                             |    |
| Modificare i criteri di        | ricerca oppure     | clicca qui per proporre un nuovo impianto.                                   | *  |
|                                | oppore             |                                                                              | -  |
|                                |                    | Annul                                                                        | la |

• è richiesto l'inserimento anche del quantitativo In giacenza (t) a fine mese (5c), che può essere inserito in fondo alla finestra Dettaglio o direttamente nella finestra principale.

Verificare sempre le specifiche indicazioni regionali relative ad obblighi e modalità di compilazione.

#### COMPILAZIONE DETTAGLIATA

### 6 Menù DATI MENSILI - Riepilogo mensile e annuale

|                                                                                                    |                                                                                                    |                                                                                                    |                                                   | $\sim$                                           |                                                    |                                                      |                                      |                        | (                                                                                                 |                                               |                                        |                          |
|----------------------------------------------------------------------------------------------------|----------------------------------------------------------------------------------------------------|----------------------------------------------------------------------------------------------------|---------------------------------------------------|--------------------------------------------------|----------------------------------------------------|------------------------------------------------------|--------------------------------------|------------------------|---------------------------------------------------------------------------------------------------|-----------------------------------------------|----------------------------------------|--------------------------|
| epilogo m                                                                                                    | nensile rifiuti in in                                                                                                    | gresso del 2016                                                                                                    | 5                                                 | ( 6c                                             | )                                                  |                                                      |                                      |                        |                                                                                                   | Anno 2016                                     | <ul> <li>Tipo rifiuti in in</li> </ul> | gresso 🔻 Vai             |
|                                                                                                    | gennaio                                                                                                    | febbraio                                                                                                    | marzo                                             | aprile                                           | maggio                                             | giugno                                               | luglio                               | agosto                 | settembre                                                                                         | ottobre                                       | novembre                               | dicembre                 |
| 150106                                                                                                    |                                                                                                    |                                                                                                    |                                                   |                                                  |                                                    |                                                      |                                      |                        |                                                                                                   |                                               |                                        | 4,68                     |
| 190801                                                                                                    | 12,34                                                                                                    | 20,78                                                                                                    | 12,14                                             | 21,20                                            | 7,34                                               | 11,76                                                | 9,70                                 |                        | 9,70                                                                                              | 11,88                                         | 10,76                                  | 11,30                    |
| 190805                                                                                                    |                                                                                                    |                                                                                                    |                                                   |                                                  |                                                    | 9,10                                                 |                                      |                        | 10,12                                                                                             | 61,56                                         | 77,28                                  | 44,74                    |
| 191212                                                                                                    | 919,78                                                                                                    | 1.055,00                                                                                                    | 716,68                                            | 374,40                                           | 48,02                                              | 19,62                                                |                                      |                        | 1.019,60                                                                                          | 1.316,62                                      | 943,64                                 | 525,40                   |
| 200203                                                                                                    | 11,02                                                                                                    |                                                                                                    | 12,38                                             |                                                  | 8,72                                               | 8,20                                                 | 4,48                                 | 6,18                   | 1,72                                                                                              | 10,36                                         | 7,44                                   | 11,88                    |
| 200301                                                                                                    | 4.685,26                                                                                                    | 4.642,65                                                                                                    | 5.021,12                                          | 5.748,94                                         | 5.858,44                                           | 6.185,64                                             | 4.962,70                             | 3.734,49               | 4.533,80                                                                                          | 4.880,08                                      | 4.826,17                               | 4.580,30                 |
| Totale                                                                                                    | 5.628,40                                                                                                    | 5.718,43                                                                                                    | 5.762,32                                          | 6.144,54                                         | 5.922,52                                           | 6.234,32                                             | 4.976,88                             | 3.740,67               | 5.574,94                                                                                          | 6.280,50                                      | 5.865,29                               | 5.178,30                 |
| i rifiuto è per<br>accolta                                                                                                    | ricoloso<br>A rifiuti gestione r                                                                                                    | rifiuti impianto                                                                                                    |                                                   |                                                  |                                                    |                                                      |                                      |                        |                                                                                                   |                                               |                                        |                          |
| Il rifiuto è per<br>Caccolta<br>Home ><br>epilogo ar                                                                                                    | a rifiuti gestione r<br>■ Raccolta rifiuti > R<br>nnuale rifiuti in in,                                                                                                    | rifiuti impianto<br>tiepilogo annuale<br>gresso                                                                          |                                                   | ~                                                |                                                    |                                                      |                                      |                        |                                                                                                   |                                               | Tipo rifiu                             | ti in ingresso 🔻         |
| Il rifiuto è per<br>Raccolta<br># Home ><br>iepilogo ar                                                                                                    | a rifiuti gestione r<br>Raccolta rifiuti > R<br>nnuale rifiuti in in,                                                                                                    | rifiuti impianto<br>tiepilogo annuale<br>gresso                                                                          |                                                   | 6d                                               | 2013                                               | 2011                                                 | 2010                                 | 2000                   | 2008                                                                                              | 2007                                          | Tipo rifiu                             | ti in ingresso 🔻         |
| Il rifiuto è per<br>Raccolta<br># Home ><br>iepilogo ar                                                                                                    | a rifiuti gestione r<br>Raccolta rifiuti > R<br>nnuale rifiuti in in<br>2016                                                                                                    | rifiuti impianto<br>tiepilogo annuale<br>gresso<br>2015                                                                  | 2014                                              | 6d<br>2013                                       | 2012                                               | 2011                                                 | 2010                                 | 2009                   | 2008                                                                                              | 2007                                          | Tipo rifiu<br>2006                     | ti in ingresso 🔹         |
| Il rifiuto è per<br>Raccolta<br># Home ><br>iepilogo ar<br>150106                                                                                                    | a rifiuti gestione r<br>Raccolta rifiuti > R<br>nnuale rifiuti in In,<br>2016<br>4,66                                                                                                    | rifiuti impianto<br>itepilogo annuale<br>gresso<br>2015                                                                  | 2014                                              | 6d 2013                                          | 2012                                               | 2011                                                 | 2010                                 | 2009                   | 2008                                                                                              | 2007                                          | Tipo rifiu<br>2006                     | ti in Ingresso Y<br>2005 |
| Raccolta<br># Home ><br>iepilogo ar<br>150106<br>190801                                                                                                    | a rifiuti gestione r<br>Raccolta rifiuti > R<br>nnuale rifiuti in In<br>2016<br>4,6i<br>138,90                                                                                                    | rifluti impianto<br>liepilogo annuale<br>gresso<br>2015<br>8<br>0 178,54                                                 | 2014                                              | 6d<br>2013<br>254,84                             | <b>2012</b><br>2.6<br>258.8                        | 2011<br>2<br>0 233,12                                | 2010                                 | 2009<br>3 14           | 2008                                                                                              | 2007                                          | Tipo rifiu<br>2006                     | ti in ingresso V<br>2005 |
| Raccolta<br>Raccolta<br>Rome ><br>iepilogo ar<br>150106<br>190805<br>190805                                                                                                    | a rifiuti gestione r<br>Raccolta rifiuti > R<br>nnuale rifiuti in In<br>2016<br>4,6i<br>138,9i<br>202,8i<br>202,8i                                                                                                    | rifluti impianto<br>itepilogo annuale<br>gresso<br>2015<br>8<br>0 178.54<br>0                                            | 2014                                              | 6d<br>2013<br>254,84                             | 2012 2.6                                           | 2011<br>2<br>0 233,12                                | 2010                                 | 2009<br>3 140          | 2008<br>4,28 157,4                                                                                | 2007                                          | Tipo rifiu<br>2006                     | ti in ingresso<br>2005   |
| laccolta<br>accolta<br>accolta<br>accolta<br>biologo ar<br>biologo ar<br>biol | A rifiuti gestione r<br>Raccolta rifiuti > R<br>nnuale rifiuti in in,<br>2016<br>4,66<br>138,9<br>202,8<br>6,938,7<br>202,8                                                                                                    | rifiuti impianto<br>tiepilogo annuale<br>gresso<br>2015<br>8<br>0 178,54<br>0<br>6 8,354,78                              | 2014                                              | 6d<br>2013<br>254,84<br>2.506,90                 | 2012<br>2,6<br>258,8<br>6,913,2                    | 2011<br>2<br>0 233.12<br>6 2.607.64                  | 2010<br>206,91<br>842,71             | 2009<br>6 144          | ,28 157.4                                                                                         | 2007                                          | Tipo rifiu<br>2006                     | ti in ingresso •         |
| Raccolta<br>& Home ><br>iepilogo ar<br>150106<br>190801<br>190805<br>191212<br>200203                                                                                                    | A rifiuti gestione n<br>Raccolta rifiuti > R<br>nnuale rifiuti in in,<br>2016<br>4.66<br>138.9<br>202.8<br>6.938.7<br>82.3<br>50.650.55                                                                                                    | rifiuti impianto<br>tiepilogo annuale<br>gresso<br>2015<br>8<br>0 178,54<br>0 178,54<br>8 114,92                         | 2014<br>160,12<br>10,210,80<br>54,10              | 2013<br>254,84<br>2,506,96<br>22,52              | 2012<br>2.6<br>255.8<br>6.913.2<br>1.1             | 2 2011<br>2 2<br>6 2.607,64<br>8 2                   | 2010<br>206.9<br>842.7               | 2009<br>8 114          | .28 2008<br>.28 157,4                                                                             | 2007                                          | Tipo rifu<br>2006                      | ti in ingresso •         |
| Raccolta<br># Home ><br>liepilogo ar<br>150106<br>190801<br>190805<br>191212<br>200203<br>200301<br>200301                                                                                                    | A rifiuti gestione n<br>Raccotta rifiuti > R<br>nuuale rifiuti in in,<br>2016<br>4.60<br>138,90<br>202,81<br>202,81 | rtfluti impianto<br>itepilogo annuale<br>gresso<br>2015<br>8<br>0 178,54<br>0 0<br>6 8.354,78<br>8 114,92<br>9 57,219,48 | 2014<br>160.12<br>10.210.80<br>54,10<br>59.724,63 | 2013<br>254,84<br>2.506.96<br>22,52<br>69,935,96 | 2012<br>2.6<br>258.8<br>6.913.2<br>1.1<br>61.351.8 | 2 2011<br>2 2 2<br>6 2.607,64<br>8 2<br>1 666.770,70 | 2010<br>206,91<br>842,71<br>69,858,1 | 2009<br>8 144<br>9 144 | 2008<br>2008<br>157,4<br>2008<br>157,4<br>2008<br>157,4<br>2008<br>157,4<br>2008<br>157,4<br>2008 | 2007<br>2007<br>3<br>4<br>7<br>7<br>7,0.431,6 | Tipo         rifiu           2006      | ti in ingresso •         |

 Scegliendo la voce "Riepilogo mensile" o "Riepilogo annuale" vengono visualizzate le tabelle riassuntive di tutti i rifiuti per mese o per anno rispettivamente; è possibile visualizzare o i rifiuti in ingresso oppure quelli in uscita, tramite gli appositi menù a tendina (6a)(6b);

69.611,46

70.907,79

67.625,24

72.318,53

70.431,65

69.035,93

70.481,10

 Cliccando sul nome di un mese (6c) o di un anno (6d) nelle intestazioni delle colonne, viene visualizzato il relativo dettaglio.

Totale

ll rifiuto è pericoloso

67.027,11

65.867,72

70.149,65

72.729,68

68.527,75

### 7 Menù DATI ANNUALI - Giacenze

|   | Giacenze al 31/12/2016 |              |           |
|---|------------------------|--------------|-----------|
|   | CER                    | Quantità [t] |           |
| × | 200127                 | 48,50        |           |
| × | 200140                 | 130          |           |
|   | 200102                 | 20           |           |
|   |                        |              | Annulla 🗸 |

In questa scheda vanno indicati i quantitativi rimasti in giacenza a fine anno dei rifiuti in ingresso (quindi fra quelli ritirabili).

- Cliccando su Aggiungi (7a) compare la finestra di dialogo riportata qui a fianco da cui selezionare un codice Cer fra quelli autorizzati in ingresso all'impianto; premere su Ok (7b) e quindi inserire il quantitativo in giacenza del rifiuto selezionato;
- per cancellare una riga cliccare sulla x corrispondente; cliccare su un codice già inserito per selezionarne un altro in sostituzione, senza modificare il quantitativo già inserito;
- premere sul pulsante Salva al termine degli inserimenti (anche in questo caso si suggerisce di salvare i dati di tanto in tanto).

| Selezione CER                                                                                               |                             | ×    |
|----------------------------------------------------------------------------------------------------|-----------------------------|------|
| 020203 scarti inutilizzabili per il consumo o la trasformaz                                                 | zione                       | •    |
| 🔊 020304 scarti inutilizzabili per il consumo o la trasformaz                                               | zione                       | =    |
| 🔊 020501 scarti inutilizzabili per il consumo o la trasformaz                                               | zione                       |      |
| 🛛 020601 scarti inutilizzabili per il consumo o la trasformaz                                               | zione                       |      |
| 020704 scarti inutilizzabili per il consumo o la trasformaz                                                 | zione                       |      |
| 030101 scarti di corteccia e sughero                                                                        |                             |      |
| 030105 segatura, trucioli, residui di taglio, legno, pannell<br>diversi da quelli di cui alla voce 03 01 04 | li di truciolare e piallaco | ci - |
| 030301 scarti di corteccia e legno                                                                          |                             |      |
| 040209 rifiuti da materiali compositi (fibre impregnate, e                                                  | elastomeri, plastomeri)     |      |
| 040221 rifiuti da fibre tessili grezze                                                                      |                             |      |

| 8 Menù DATI ANNUAL | - File MUD       |              |    |                 |
|--------------------|------------------|--------------|----|-----------------|
|                    | File MU          | JD           | 8a |                 |
|                    | File MUD2016.000 | non presente |    |                 |
|                    |                  |              |    |                 |
|                    |                  |              |    | Annulla 🗸 Salva |

In questa scheda **va allegato il file della dichiarazione MUD** relativo all'anno in compilazione. E' il file denominato MUDAAAA.000 o MUDAAAA.001, dove AAAA è l'anno in compilazione (nell'esempio sopra sarebbe MUD2016.000) che è il file che viene inviato nel 2017. Il file deve rispettare lo specifico tracciato record previsto per il MUD da Infocamere/Ecocerved e reperibile ad esempio all'indirizzo <u>http://mud.ecocerved.it</u>, dove è possibile scaricare anche il software per la compilazione. La dichiarazione deve essere relativa solo all'impianto specifico.

- premere sul pulsante arancione (8a), per far apparire la finestra di dialogo per il caricamento del file;
- si può trascinare il file dalla cartella o dal desktop del proprio computer direttamente nell'area al centro della finestra di dialogo, oppure cliccare su +Seleziona file per ricercare il file tramite la consueta finestra di Windows (8b);

| Allega file                                                                                                    | 💩 Caricamento file                                                          | <b></b> `                             |
|----------------------------------------------------------------------------------------------------|-----------------------------------------------------------------------------|---------------------------------------|
|                                                                                                    | 🚱 🔍 🛛 💺 🕨 LOMBARDI MATTEO 🕨 Download 🗸 🗸                                    | Cerca Download                        |
| + Seleziona file dal tuo computer.                                                                                                 | Organizza 🔻 Nuova cartella                                                  | ii • 🔟 🔞                              |
|                                                                                                    | ★ Preferiti                                                                 | Ultima m                              |
|                                                                                                    | Desktop                                                                     | 02/01/201                             |
|                                                                                                    | CONDIVISA                                                                   | 02/01/201                             |
|                                                                                                    | ■ RIFIUTI = MUD2016.000                                                     | 04/02/201                             |
|                                                                                                    | Download                                                                    | 02/02/201                             |
| Non hai selezionato alcun file.                                                                                                    | OneDrive                                                                    |                                       |
| Puoi usare il bottone soprastante o trascinare il file dal tuo computer.                                                           |                                                                             |                                       |
| $\sim$                                                                                                    | 🕞 Raccolte                                                                  |                                       |
| (8c)                                                                                                    | Documenti                                                                   |                                       |
| file: MUD2016.000 - dimensione: 88.57 kB                                                                                           | Immagini                                                                    | ,                                     |
|                                                                                                    |                                                                             |                                       |
|                                                                                                    | Nome file: MUD2016.000                                                      | utti i file (°.°) 👻                   |
| Annulla Allega                                                                                                    |                                                                             | Apri 🔻 Annulla                        |
| Puoi usare il bottone soprastante o trascinare il file dal tuo computer.  file: MUD2016.000 - dimensione: 88.57 kB  Annulla Allega | ConeDrive  Raccolte  Documenti  Immagini  Musica  Nome file: MUD2016.000  T | utti i file (°.*) •<br>Apri • Annulla |

- confermata la scelta del file, il nome viene riportato nella finestra di dialogo (8c); quindi premere Allega;
- compare la scritta "Presente" al centro della scheda FileMUD a conferma che il caricamento è stato effettuato; sono visualizzate tre icone, rispettivamente per caricare un altro file in sostituzione di quello presente, per scaricare il file o per cancellarlo;

|                 | File MUD |       |
|-----------------|----------|-------|
| ile MUD2016.000 | presente | 1 ± × |

• premere sul pulsante Salva al termine dell'inserimento.

#### 9 Menù DATI ANNUALI - Tariffe

|    |                                 | Tariffe                                                          |                           |                                               |           |       |
|----|---------------------------------|------------------------------------------------------------------|---------------------------|-----------------------------------------------|-----------|-------|
|    | Tipo rifiuto                    | CER associati                                                    | Operazione                | Tipologia soggetti conferenti                 | Tariffe 📀 |       |
|    |                                 |                                                                  |                           | (                                             | 04        | 48.32 |
| 98 |                                 |                                                                  |                           | Impianti di stoccaggio, bonifiche autorizzate | assa      | 8.5   |
| 1  | rifiuti speciali non pericolosi | 190801, 190802, 191209, 191212                                   | D1                        |                                               | IVA       | 10    |
| -  |                                 |                                                                  | _                         |                                               | Totale    | 62.5  |
|    |                                 |                                                                  |                           |                                               | Gin       | (     |
|    |                                 |                                                                  |                           |                                               |           |       |
|    |                                 |                                                                  |                           |                                               | €/C       | 48.32 |
|    | rifiuti speciali non pericolosi | ▼ 170504                                                         | D1                        | Impianti di stoccaggio, bonifiche autorizzate | IVA       | 8.5   |
|    |                                 |                                                                  |                           |                                               | Totale    | 69.32 |
| ×  |                                 |                                                                  |                           |                                               | $\square$ |       |
|    |                                 | Note<br>indicare altri eventuali contributi dovuti, per es. al ( | omune/Provincia/Parco, ec | ε.                                            |           |       |
|    |                                 |                                                                  |                           |                                               |           |       |

In questa scheda vanno inserite le tariffe di conferimento applicate dall'impianto (in ingresso) con la finalità di ottenere un quadro complessivo dei costi medi in funzione del tipo di rifiuto, delle tipologie di trattamento e della tipologia di soggetto conferente.

Possibilmente NON devono essere considerati eventuali altri costi non direttamente attinenti al trattamento in impianto, come ad esempio il trasporto: se non scorporabili, inserire apposita annotazione nel campo note. Nella colonna "Tipologia soggetto conferente" NON devono essere indicati i nominativi dei clienti.

Per ogni riga va precisato il tipo di rifiuto, i codici che rientrano in quella categoria, le operazioni a cui sono sottoposti e la tipologia di soggetto conferente: si ritiene che la diversa combinazione di questi fattori sia alla base di tutte le tariffe applicabili nell'impianto. Il Totale, espresso in euro a tonnellata, è normalmente inteso come la risultante di ("tariffa franco impianto" + eventuale ecotassa) \* iva. Se vi sono altri addendi o fattori (ad esempio importi dovuti a compensazione ambientale), il Totale sarà diverso dal risultato della formula precedente e se ne dovrà dare spiegazione nel campo note precisando con esattezza importi e il calcolo applicato.

- per inserire una nuova riga, premere su Aggiungi; per cancellarne una, premere sul pulsante x corrispondente;
- il Tipo rifiuto va scelto dal menù a tendina (9a), con la possibilità, in mancanza della voce più idonea, di inserirne una nuova selezionando <altro> e digitando la nuova voce;
- per inserire o modificare i Cer associati al tipo di rifiuto è necessario cliccare su "selezionare" o sull'elenco visualizzato (9b) e scegliere dalla finestra di dialogo Selezione CER (9d) fra quelli autorizzati (è possibile selezionarne più di uno), quindi premere su Ok;

|                                                                 | ×  |
|-----------------------------------------------------------------|----|
| 020304 scarti inutilizzabili per il consumo o la trasformazione |    |
| 150103 imballaggi in legno                                      |    |
| 191207 legno diverso da quello di cui alla voce 19 12 06        |    |
| 200137 legno contenente sostanze pericolose                     |    |
| <b>200138</b> Jegno diverso da quello di cui alla voce 20 01 37 |    |
| 200201 rifiuti biodegradabili                                   |    |
|                                                                 |    |
|                                                                 |    |
|                                                                 |    |
|                                                                 |    |
|                                                                 |    |
|                                                                 |    |
|                                                                 |    |
| Annulla                                                         | Ok |

- analogamente per inserire o modificare le operazioni di trattamento, premere su "selezionare" o s quelle già inserite e scegliere dalla finestra di dialogo Selezione operazioni (9e) quella/e pertinente e premere su Ok;
- la tipologia di soggetto/i conferente/i deve essere digitato liberamente (9f);
- gli importi vanno inseriti nelle relative caselle (9g), fornendo nel campo note qualsiasi altra informazione ritenuta utile;
- premere sul pulsante Salva al termine degli inserimenti (anche in questo caso si suggerisce di salvare i dati di tanto in tanto).

| 9e                                                             |                                                           |  |  |  |  |  |  |  |
|----------------------------------------------------------------|-----------------------------------------------------------|--|--|--|--|--|--|--|
| Selezione operazioni                                           | ×                                                         |  |  |  |  |  |  |  |
| Operazioni di recupero Operazioni di smaltimento               |                                                           |  |  |  |  |  |  |  |
| D1 Deposito sul o nel suolo                                    |                                                           |  |  |  |  |  |  |  |
| D2 Trattamento in ambiente terrestre                           |                                                           |  |  |  |  |  |  |  |
| D3 Iniezioni in profondità;                                    |                                                           |  |  |  |  |  |  |  |
| D4 Lagunaggio                                                  |                                                           |  |  |  |  |  |  |  |
| D5 Messa in discarica specialmente allestita                   |                                                           |  |  |  |  |  |  |  |
| D6 Scarico dei rifiuti solidi in ambiente idrico eccetto l'imi | mers.                                                     |  |  |  |  |  |  |  |
| <b>D7</b> Immersione e seppellimento nel sottosuolo marino     |                                                           |  |  |  |  |  |  |  |
| D8 Trattamento biologico non specificato altrove               |                                                           |  |  |  |  |  |  |  |
| <b>D9</b> Trattamento fisico-chimico non specificato altrove   |                                                           |  |  |  |  |  |  |  |
| D10 Incenerimento a terra                                      |                                                           |  |  |  |  |  |  |  |
| D11 Incenerimento in mare                                      |                                                           |  |  |  |  |  |  |  |
| D12 Deposito permanente                                        |                                                           |  |  |  |  |  |  |  |
| D13 Raggruppamento preliminare per operazioni da D1 a          | D12                                                       |  |  |  |  |  |  |  |
| D14 Ricondizionamento preliminare per operaz. da D1 a D        | D14 Ricondizionamento preliminare per operaz. da D1 a D13 |  |  |  |  |  |  |  |
| D15 Deposito preliminare alle operazioni da D1 a D14           |                                                           |  |  |  |  |  |  |  |
|                                                                |                                                           |  |  |  |  |  |  |  |
|                                                                | Annulla Ok                                                |  |  |  |  |  |  |  |
|                                                                |                                                           |  |  |  |  |  |  |  |

#### 10 Menù DATI ANNUALI - Giorni funzionamento

|      | Giorni funzionamento                 |   |                                   |                                  |                                 |         |  |  |  |  |
|------|--------------------------------------|---|-----------------------------------|----------------------------------|---------------------------------|---------|--|--|--|--|
| (10a | Linea/sezione                        |   | Giorni totali di<br>funzionamento | Giorni di manutenz.<br>ordinaria | Note<br>(altri fermi impianti,) |         |  |  |  |  |
|      | Messa in Riserva e Tratt.            | ۲ | 295                               | 10                               |                                 |         |  |  |  |  |
|      | × Linea 1 - Produzione Compost Misto | v | 295                               | 10                               |                                 |         |  |  |  |  |
|      | × Produzione Compost Verde           | • | 295                               | 10                               |                                 |         |  |  |  |  |
|      |                                      |   | + Aggiur                          | gi                               |                                 |         |  |  |  |  |
|      |                                      |   |                                   |                                  | Annulla                         | ✓ Salva |  |  |  |  |

In questa scheda **vanno inseriti i giorni di funzionamento dell'impianto**, eventualmente differenziando per le varie linee di trattamento presenti. Non è necessario verificare specificatamente tutti i giorni di attività: prendendo a riferimento 52 settimane all'anno, se l'attività avviene per 5 giorni alla settimana, è accettabile indicare 260 giorni, da cui sottrarre ad esempio le ferie estive. Per **giorni di manutenzione ordinaria** si intendono quelli programmati e/o continuativi (già sottratti quindi dal numero totale dei giorni di funzionamento): per cui ad esempio una interruzione di una giornata per motivi straordinari, rientra nelle approssimazioni accettabili e non necessariamente da dettagliare.

- per inserire una nuova riga, premere su Aggiungi; per cancellarne una, premere sul pulsante x corrispondente;
- selezionare dal menù a tendina (10a) la voce desiderata o inserirne uno nuovo scegliendo <altro> e digitando il nuovo nome (deve essere sintetico e informale, ma esemplificativo; può essere fatto riferimento a sigle o indicazioni riportate in autorizzazione);
- nel campo Note è possibile indicare ad esempio fermate straordinarie per manutenzione, ristrutturazioni, ampliamenti, incidenti, ecc.;
- premere sul pulsante Salva al termine degli inserimenti.

#### 11 Menù DATI ANNUALI - Recupero materia

| [                                                          |   | Recupero di materia      |         |             |                                   |                            |                         |  |  |  |
|------------------------------------------------------------|---|--------------------------|---------|-------------|-----------------------------------|----------------------------|-------------------------|--|--|--|
| Sezione da compliare solo nel caso di Implanti di recupero |   |                          |         |             |                                   |                            |                         |  |  |  |
| 110                                                        |   | Materiale                | Quantit | tà [t/anno] | nominativi                        | Norme tecniche riferimento | Note                    |  |  |  |
|                                                            | × | Plastica - flakes        |         | 19.065,65   | Industrie manifatturiere          | UNI 10667-1                |                         |  |  |  |
|                                                            | × | Plastica - granuli misti | . 3     | 36.161,16   | Industrie manifatturiere/Edilizia | UNI 10668-16               |                         |  |  |  |
|                                                            | × | plastica                 |         | 22,08       | Prodotto finito per edilizia      |                            | lastra bugnata<br>.i    |  |  |  |
|                                                            | × | Aggiunta Materie Prime   |         | 3.000       |                                   |                            | materie prime plastiche |  |  |  |
|                                                            |   |                          |         |             | + Aggiungi                        |                            |                         |  |  |  |
|                                                            |   |                          |         |             |                                   |                            | Annulla 🗸 Salva         |  |  |  |

La scheda va compilata solamente dagli impianti dove viene effettuato il **recupero di materia**, riportando i **quantitativi delle "materie prime secondarie" (MPS) e/o "End of waste" (EOW) o beni/prodotti finiti**, secondo quanto previsto dalle specifiche "autorizzazioni".

In linea di principio **sono da riportare i quantitativi che effettivamente sono stati venduti e/o ceduti nel corso dell'anno**: nel caso questo quantitativo fosse "sensibilmente" diverso da quanto effettivamente prodotto nel corso dell'anno (e quindi apparentemente incongruente ad esempio con il quantitativo di rifiuti trattato nel corso dell'anno), è possibile specificare nel campo note il quantitativo effettivamente prodotto ed eventuali annotazioni ritenute utili. Analogamente, se vengono venduti/ceduti quantitativi non trascurabili prodotti l'anno precedente, è bene specificarlo sempre nel campo note.

- per inserire una nuova riga, premere su Aggiungi; per cancellarne una, premere sul pulsante x corrispondente;
- selezionare il tipo di materiale recuperato nell'impianto, scegliendolo o inserendo una nuova voce selezionando <altro> nel menù a tendina (11a); le voci devono riferirsi esclusivamente al tipo di materiale, che deve sempre essere scritto per primo (ad esempio plastica, vetro, carta), al limite con qualche specificazione se ritenuta utile; in generale, qualsiasi altro riferimento allo stato fisico o specifiche tecniche va inserito nel campo note o nell'apposito campo norme tecniche di riferimento (vedere esempi nella figura sopra);
- inserire il quantitativo totale recuperato nell'anno di riferimento, in tonnellate;
- indicare la/le tipologia di soggetti destinatari del materiale recuperato (NON inserire nominativi);
- indicare le/le norme tecniche di settore di riferimento per lo specifico materiale;
- altre informazioni utili quali ad esempio eventuali categorie/sigle tecniche o commerciali, la modalità di commercializzazione (materiale sfuso, bobine, pannelli, granulare, ecc.) o le eventuali prove a cui è stato sottoposto per verificarne l'idoneità, possono essere inserite nel campo note;
- premere sul pulsante Salva al termine degli inserimenti (anche in questo caso si suggerisce di salvare i dati di tanto in tanto).

Le perdite di processo o le aggiunte di materie prime sono considerate normalmente trascurabili. Nel caso invece siano rilevanti o comunque si vogliano specificare, è possibile aggiungere le voci "Aggiunta materie prime" e/o "Perdite di processo", specificando un quantitativo sempre in tonnellate derivante da calcoli o stime o approssimazioni, e indicando nel campo note eventuali ulteriori dettagli in merito (la percentuale considerata, o le tipologie principali di materiali aggiunti, oppure i criteri utilizzati per stimare le perdite di processo).

#### 12 Menù DATI ANNUALI - Compostaggio

|    |                                                                | Compostaggio                              |                                   |                    |  |  |  |  |
|----|----------------------------------------------------------------|-------------------------------------------|-----------------------------------|--------------------|--|--|--|--|
|    | Sezione da compilare solo nel caso di impianti di compostaggio |                                           |                                   |                    |  |  |  |  |
| 22 | Tipo mat. commercializzato                                     | Materiale                                 | Quantità Prezzo<br>[t/anno] [€/t] | Destinazione       |  |  |  |  |
| ľ  | sfuso                                                          | ACM - COMPOST QUALITA'                    | 11.743 14,62                      | ICCIATORI          |  |  |  |  |
| ×  | Note                                                           | Hobbistica e Florovivaismo                | Norme tecniche riferimento        | D.Lgs. 75/2010 smi |  |  |  |  |
|    | sfuso                                                          | ACM - COMPOST QUALITA'                    | 75 16.43                          | TERRICCIATORI      |  |  |  |  |
| ×  | Note                                                           | Hobbistica e Florovivaismo - Prezzo Medio | Norme tecniche riferimento        | D.Lgs. 75/2010 smi |  |  |  |  |
|    | sfuso                                                          | ACM - COMPOST QUALITA'                    | 74 6,72                           | AZIENDE AGRICOLE   |  |  |  |  |
| ×  | Note                                                           | Utilizzo in pieno campo - Prezzo Medio    | Norme tecniche riferimento        | D.Lgs. 75/2010 smi |  |  |  |  |
|    |                                                                | + Aggiungi                                |                                   | Annulla 🗸 Salva    |  |  |  |  |

La scheda è analoga alla precedente, ma specifica per quanto riguarda gli **impianti di compostaggio** (o digestione anaerobica+compostaggio), che devono inserire i dati relativi ai **quantitativi di compost prodotto**. Valgono quindi le medesime indicazioni e considerazioni, con le seguenti differenze:

- per inserire una nuova riga, premere su Aggiungi; per cancellarne una, premere sul pulsante x corrispondente;
- indicare nella colonna Tipo materiale commercializzato (12a) come viene ceduto il materiale, se sfuso, confezionato, ecc. scegliendo una voce o inserendo una nuova voce selezionando <altro> dal menù a tendina;
- c'è la possibilità di indicare il prezzo medio di vendita (12b) in <u>euro a tonnellata</u> per il tipo di compost specifico (se nel corso dell'anno ci sono state oscillazioni notevoli indicare il minimo e massimo nel campo note);
- premere sul pulsante Salva al termine degli inserimenti (anche in questo caso si suggerisce di salvare i dati di tanto in tanto).

#### 13 Menù DATI ANNUALI - Recupero energia

| Recupero energia<br>Sezione da compliare nel caso di Termourilizzatori o Implanti di recupero enersetico |                          |                                |                              |                            |      |  |  |
|----------------------------------------------------------------------------------------------------|--------------------------|--------------------------------|------------------------------|----------------------------|------|--|--|
| a                                                                                                    | Tipo recupero energetico | Energia prodotta<br>[MWh/anno] | Energia ceduta<br>[MWh/anno] | Destinazione               | Note |  |  |
|                                                                                                    | Elettrico                | 572.760                        | 515.169                      | Rete elettrica nazionale   |      |  |  |
| ×                                                                                                    | Termico •                | 848.184                        | 776.611                      | Rete del teleriscaldamento | *    |  |  |
|                                                                                                    |                          |                                |                              | + Aggiungi                 |      |  |  |
|                                                                                                    |                          |                                |                              |                            |      |  |  |

La scheda va compilata dagli impianti dove viene effettuato il **recupero energetico**, quindi per gli impianti autorizzati alle operazioni D10 e/o R1.

Vanno inseriti anche i dati del **recupero energetico del biogas da discarica** quando effettuato da impianto diverso dalla discarica stessa (autorizzazione specifica): viceversa, se il recupero energetico del biogas viene effettuato nell'ambito della stessa autorizzazione della discarica, il dato va riportato solamente nella scheda Discarica/Digestione anaerobica.

- per inserire una nuova riga, premere su Aggiungi; per cancellarne una, premere sul pulsante x corrispondente;
- selezionare il tipo di recupero energetico (elettrico, termico o misto se non distinguibile), scegliendolo la voce appropriata dal menù a tendina (13a). Anche se si ritiene che non si presenterà la necessità, è possibile inserire una nuova voce selezionando <altro>;
- indicare il quantitativo di energia prodotta dall'impianto (intesa come energia effettivamente utilizzabile a valle dell'alternatore per quella elettrica, espressa in MWh elettrici, e a valle dello scambiatore di calore per quella termica, espressa in MW termici) e il quantitativo di quella ceduta, al netto degli autoconsumi;
- indicare il/ soggetto/i destinatario dell'energia ceduta;
- altre informazioni utili quali tipi di autoconsumi, eventuali picchi di produzione, se finanziato dal CIP 6, Certificati verdi, ecc. vanno inserite nel campo Note;
- premere sul pulsante Salva al termine degli inserimenti.

#### 14 Menù DATI ANNUALI - Discarica/Digestione Anaerobica

|              |   |                              |                     | 14a se<br>Capacit<br>Tempo<br>stimate | ione da compilare<br>t <b>à residua</b> [m <sup>3</sup> ]<br><b>residuo</b><br>o [mesi] | Discarica/Dig. Anaerobica<br>nel caso di Discariche o di Impianti di<br>Capacità residua discarica<br>Il tempo residuo è stato stimat | digestione anaerobica<br>1.371.829<br>216<br>to in base ad un |                                                                                                    |
|--------------|---|------------------------------|---------------------|---------------------------------------|-----------------------------------------------------------------------------------------|----------------------------------------------------------------------------------------------------|---------------------------------------------------------------|----------------------------------------------------------------------------------------------------|
| _            |   |                              |                     | Note                                  |                                                                                         | conferimento annuo di 75.000<br>coeffciiente di 1,0 t/mc<br>Produzione biogas e recupero                                              | iteadun                                                       |                                                                                                    |
| 14b          | ) | Тіро                         | Quantità<br>m³/anno | Energia prodotta<br>MWh/anno          |                                                                                         | Destinazione                                                                                                    |                                                               | Note                                                                                                    |
| $\checkmark$ | × | Biogas a recupero energetico | • 495.519           | 824,304                               | GRTN                                                                                    |                                                                                                    |                                                               | PCI medio = 18.481.2 Kj/Nmc: CH4 medio = 49,5%; CO2 medio = 38,06%;<br>O2 medio = 0.32%; H2O medio = 1,74% |
|              | × | Biogas in torcia             | ▼ 560.198           |                                       |                                                                                         |                                                                                                    |                                                               | PCI medio = 19.632.4 Kj/Nmc; CH4 medio = 54,69%; CO2 medio = 36.1%;<br>O2 medio = 0.91%; H2O medio = 1.79% |
|              |   |                              |                     |                                       |                                                                                         | + Aggiungi                                                                                                    |                                                               | Annulla 🗸 Salva                                                                                            |

La scheda va compilata dalle discariche (la parte del biogas ovviamente solo se pertinente) e dagli impianti di digestione anaerobica (solo la parte relativa al biogas prodotto e all'energia recuperate).

Il dato del biogas captato o prodotto va sempre inserito anche se non viene effettuato uno specifico recupero energetico (cioè anche se viene completamente bruciato in torcia).

- inserire il dato della capacità residua espresso in metri cubi e deve essere relativo indicativamente al 31/12 dell'anno di riferimento così come il tempo residuo stimato: inserire nello specifico campo note i criteri utilizzati per la stima del tempo residuo, e la data di misurazione della capacità residua se effettuata in altra data (14a);
- per i dati del biogas, per inserire una nuova riga, premere su Aggiungi; per cancellarne una, premere sul pulsante x corrispondente;
- selezionare il tipo di recupero energetico scegliendolo dal menù a tendina (14b) (se non esiste uno specifico recupero, ma il biogas viene completamento bruciato, scegliere "torcia"). E' possibile inserire una nuova voce selezionando <altro>;
- indicare il quantitativo di biogas captato o prodotto in mc;
- indicare il/ soggetto/i destinatario del biogas captato e/o dell'energia prodotta;
- altre informazioni utili quali composizione del biogas, eventuali trattamenti preliminari, ecc. vanno indicati nel campo Note;
- premere sul pulsante Salva al termine degli inserimenti.

#### 15 Menù DATI ANNUALI - Rese selezione

|   |                           | F                  | Rese selezione                           |                 |
|---|---------------------------|--------------------|------------------------------------------|-----------------|
|   |                           | Sezione da compila | re solo nel caso di Impianti di recupero |                 |
|   | Materiale                 |                    | Percentuale                              | Note            |
| × | % INGOMBRANTI selezionati | •                  | 18,30                                    | a).             |
| × | % MULTIMATERIALE vetro    | •                  | 87,60                                    | A               |
| × | % MULTIMATERIALE metalli  | •                  | 6,40                                     |                 |
| × | % MULTIMATERIALE scarti   |                    | 7                                        | 4               |
|   |                           |                    | + Aggiungi                               |                 |
|   |                           |                    |                                          |                 |
|   |                           |                    |                                          | Annulla 🗸 Salva |

In questa scheda devono essere inserite le percentuali di resa specifiche per alcune tipologie di rifiuti, in particolare per la **selezione degli ingombranti e la selezione del multimateriale**.

- per inserire una nuova riga, premere su Aggiungi; per cancellarne una, premere sul pulsante x corrispondente;
- selezionare la voce desiderata e quindi la relativa percentuale (valore tra 0 e 100);
- è possibile inserire anche set diversi di percentuale (ad esempio per indicare le percentuali di resa della selezione del multmateriale vetro+metalli e vetro+plastica+metalli), utilizzando i campi Note per raggruppare le percentuali;
- premere sul pulsante Salva al termine degli inserimenti.

# 16 Menù DATI ANNUALI - Altre informazioni

|   |           |                                         |      | Altre ir  | ifo                                              |        |         |
|---|-----------|-----------------------------------------|------|-----------|--------------------------------------------------|--------|---------|
|   |           | SGA certificati, convenzioni CONAI, ecc | Data |           | Note<br>(certificazione/registrazione in corso,) |        |         |
| × | COREPLA   |                                         | •    | 25/03/201 |                                                  |        |         |
| × | ISO 14001 |                                         | •    | 01/01/201 |                                                  |        |         |
| × | EMAS      |                                         | •    | 13/12/201 |                                                  |        |         |
|   |           |                                         |      | + Aggiu   | ngi                                              |        |         |
|   |           |                                         |      |           | A                                                | nnulla | 🗸 Salva |

Vanno inserite qui ulteriori informazioni relative all'impianto che possono essere utili per completare il quadro conoscitivo (Sistemi di Gestione Ambientale, Certificati Verdi, Piattaforme dei Consorzi, ecc.), selezionando il tipo di informazione, la data di conseguimento (della certificazione, o di convenzione come piattaforma di una Consorzio del Conai o obbligatorio) ed eventuali altre informazioni nel campo Note.

| 17 Menù DATI ANNUALI - Note                            |      |  |                 |  |  |  |  |  |  |
|--------------------------------------------------------|------|--|-----------------|--|--|--|--|--|--|
|                                                        | Note |  |                 |  |  |  |  |  |  |
| L'impianto nel 2015 non ha ritirato nè gestito rifiuti |      |  |                 |  |  |  |  |  |  |
|                                                        |      |  |                 |  |  |  |  |  |  |
|                                                        |      |  |                 |  |  |  |  |  |  |
|                                                        |      |  | h.              |  |  |  |  |  |  |
|                                                        |      |  | Annulla 🗸 Salva |  |  |  |  |  |  |

Vanno inserite qui le ulteriori informazioni relative all'impianto nell'anno di riferimento.

#### 18 Menù DATI ANNUALI – Linee di processo

|   |                    |                                                | Linee processo |                                                                                           |              |       |
|---|--------------------|------------------------------------------------|----------------|-------------------------------------------------------------------------------------------|--------------|-------|
|   | Nome linea         | Rifiuti in ingresso                            | Operazioni     | Rifiuti in uscita                                                                         | Note         |       |
| × | selezione          | <b>150106</b><br>imballaggi in materiali misti | R12            | <b>150101</b><br>Imballaggi in carta e cartone<br><b>150102</b><br>Imballaggi in plastica | ▲<br>81<br>▼ |       |
| × | recupero plastiche | 200139<br>S plastica                           | R3             | <b>191204</b><br>plastica e gomma                                                         |              |       |
| × | recupero metalli   | 200140<br>5 metallo<br>200140<br>metallo       | R4             | <b>150104</b><br>Imballaggi metallici<br><b>170402</b><br>alluminio                       | × •          |       |
|   |                    |                                                | + Aggiungi     |                                                                                           |              |       |
|   |                    |                                                |                |                                                                                           | Annulla 🗸    | Salva |

Attraverso questa scheda è possibile indicare per le linee di processo presenti in impianto i Rifiuti in ingresso tra quelli già inseriti, le Operazioni successive che definiscono il trattamento ed infine i rifiuti che escono da tale linea di processo.

- per inserire una nuova riga, premere su Aggiungi; per cancellarne una, premere sul pulsante x corrispondente;
- il primo campo viene utilizzato per nominare la linea di processo, va compilata una riga per ogni linea di trattamento individuabile all'interno dell'impianto;
- cliccando sulle voci nella colonna Rifiuti in ingresso si apre la finestra di dialogo che consente la selezione dei rifiuti in ingresso;
- cliccando sulla voce nella colonna Operazioni si apre la finestra di dialogo che permette di selezionare le operazioni che caratterizzano la linea di processo. Vengono mostrate inizialmente solo le operazioni utilizzate per lo specifico rifiuto nell'anno in corso (18a): deselezionando il flag in fondo alla finestra (18b) vengono invece mostrate tutte le operazioni;
- cliccando sulle voci nella colonna Rifiuti in uscita si apre la finestra di dialogo che consente la selezione dei rifiuti in uscita derivanti dal trattamento dei rifiuti in ingresso indicati;
- premere sul pulsante Salva al termine degli inserimenti.

| Sel      | ezione operazioni                                                    |
|----------|----------------------------------------------------------------------|
| $\frown$ | Operazioni di recupero                                               |
| 7        | R3 Riciclo/recupero delle sost. org. non utilizzate come solv.       |
|          | R12 Scambio per operazioni da R1 a R11                               |
|          | Operazioni di smaltimento                                            |
| _        | )                                                                    |
|          |                                                                      |
|          |                                                                      |
|          |                                                                      |
|          |                                                                      |
|          |                                                                      |
|          | (18b)                                                                |
| 🔽 n      | nostra solo operazioni effettuate sui rifiuti in ingresso Annulla Ok |

#### 19 Menù SERVIZIO - Chiusura anno

| Scheda annuale gestione scheda annuale                                                                                                    |
|----------------------------------------------------------------------------------------------------|
| Chiusura Anno 2015                                                                                                    |
| Completando questi dati e premendo il pulsante Conferma, si attesta che i dati inseriti corrispondono al vero, e non potranno più essere modificati.<br>Per la validazione definitiva del presente documento si 102 e la password specifica di chiusura dell'anno, che risulta essere differente da quella utilizzata per accedere al servizio web. |
| Password Procedi Annulla                                                                                                    |

Completata la compilazione della scheda in tutte le sue parti, **è necessario convalidare i dati inseriti, inserendo la relativa password di chiusura** che, si ricorda, è differente da quella necessaria per l'accesso e la consultazione.

 all'accesso alla pagina, selezionare l'anno che si vuole convalidare e quindi premere il pulsante Chiudi;

| Scheda annuale gestione scheda ann                    | nuale |   |        |  |
|-------------------------------------------------------|-------|---|--------|--|
| Selezionare l'anno di cui si vuole chiudere la scheda | 2015  | • | Chiudi |  |

- quindi inserire la password trasmessa nell'apposita casella (19a)
   (N.B.: attenzione alle maiuscole e minuscole!) e premere sul pulsante Procedi;
- sono così confermate tutte le informazioni inserite (sia quelle mensili relative ai rifiuti in ingresso e in uscita che il riepilogo annuale);

La scheda del 2015 è stata chiusa.

Non sarà più possibile apportarvi modifiche.

È stato generato automaticamente un nuovo Report Completo, disponibile nel menù Servizio>Report completo, attestante i dati inseriti

 è possibile accedere e consultare ancora la scheda, ma non è possibile apportarvi modifiche (vedi schermata sotto).

Se dopo la chiusura della scheda si rendono necessarie modifiche o aggiunte di dati, è necessario contattare il proprio amministratore di riferimento, che potrà provvedere alla modifica dei dati oppure, valutata l'entità delle modifiche da apportare, potrà riaprire in compilazione la scheda (si procederà di conseguenza a valutare anche le motivazioni di tali richieste, ai fini del rispetto di eventuali scadenze imposte da atti o normativa). Verificare sempre le specifiche indicazioni regionali relative ad obblighi e modalità di compilazione.

## 20 Menù SERVIZIO - Compilazione automatica

| Raccolta rifiuti gestione rifiuti Impianto                                                                                                    |                                                                                                    |                                                                                                    |                                                                                                    |                     |           |                                                                                                    |  |  |  |  |  |  |  |
|----------------------------------------------------------------------------------------------------|----------------------------------------------------------------------------------------------------|----------------------------------------------------------------------------------------------------|----------------------------------------------------------------------------------------------------|---------------------|-----------|----------------------------------------------------------------------------------------------------|--|--|--|--|--|--|--|
| 🗰 Home > 📋 Raccolta rifiuti > Compilazione automatica                                                                                             |                                                                                                    |                                                                                                    |                                                                                                    |                     |           |                                                                                                    |  |  |  |  |  |  |  |
| Mediante que<br>Tale compilazi<br>Il file da creare<br>In pratica si tra<br>nella definizio<br>È altresì possil<br>disponibile clie<br>Elaborazio | sta funzione è possibile inserire i q<br>one automatica prevede la creazio<br>e deve seguire le specifiche descritt<br>atta di generare un file di testo in fi<br>e di schema disponibile cliccando<br>pole caricare il tracciato dati XML tra<br>cando qui.<br>ni completate | uantativi mensili per le annualità definite.<br>ne presso l'impianto di un file, che poi ve<br>te nel documento disponibile cliccando qui<br>ormato XML (cliccare qui per vederne un esem<br>qui.<br>amite l'apposito web service disponibile a ques | Scaricamento dei dati di riferimento<br>Come descritto nel succitato documento, per la creazione del file è necessario disporre di alcu<br>tabelle di riferimento.<br>Anno di riferimento 2016 ▼ Formato della banca dati Access 2000/XP ▼<br>▲ Scarica tabelle di riferimento<br>Import |                     |           |                                                                                                    |  |  |  |  |  |  |  |
|                                                                                                    | Modalità                                                                                                    | Data richiesta                                                                                                    | Inizio elaborazione                                                                                                    | Durata elaborazione | Tracciato | Stato                                                                                                    |  |  |  |  |  |  |  |
| ×                                                                                                    | Inserimento                                                                                                    | 03/02/2017 17:04                                                                                                    | 03/02/2017 17:04                                                                                                    | 0 Secondi           |           | Image: A start of the start of the start |  |  |  |  |  |  |  |
| ×                                                                                                    | Inserimento                                                                                                    | 03/02/2017 17:03                                                                                                    | 03/02/2017 17:03                                                                                                    | 0 Secondi           |           |                                                                                                    |  |  |  |  |  |  |  |
| ×                                                                                                    | Inserimento                                                                                                    | 03/02/2017 17:03                                                                                                    | 03/02/2017 17:03                                                                                                    | 0 Secondi           |           |                                                                                                    |  |  |  |  |  |  |  |
| Elaborazio                                                                                                    | ni richieste                                                                                                    |                                                                                                    |                                                                                                    |                     |           | -                                                                                                    |  |  |  |  |  |  |  |
| Nessuna rich                                                                                                    | iesta di elaborazione presente                                                                                                    |                                                                                                    |                                                                                                    |                     |           |                                                                                                    |  |  |  |  |  |  |  |
|                                                                                                    |                                                                                                    |                                                                                                    |                                                                                                    |                     |           |                                                                                                    |  |  |  |  |  |  |  |

La procedura per il caricamento in automatico dei dati consente di compilare i dati mensili richiesti da ORSO3.0 tramite un file XML che deve essere appositamente generato dagli applicativi/gestionali degli impianti o poi caricato nell'apposita pagina. Le specifiche per la creazione del file XML sono contenute nel **documento tecnico** e nel relativo **schema XSD** scaricabile dagli appositi link presenti nella pagina (6a) o direttamente dai seguenti:

Documento tecnico: <u>https://orso.arpalombardia.it/data/download/ImportazioneMesiImpianti.pdf</u> Schema XSD: <u>https://orso.arpalombardia.it/Schemi/ImpiantoMesi.xsd</u>

Il caricamento in automatico, prevedendo come prerequisito l'adattamento degli applicativi/gestionali dell'impianto, va valutato in termini di costi (adattamento dei propri gestionali o acquisto dell'apposito "modulo ORSO" nel caso di utilizzo di programmi commerciali) e benefici (risparmio tempo). Certamente utilissimo, se non indispensabile, nel caso di caricamento di molti dati, sia quando si gestiscono molti rifiuti, sia quando è previsto il caricamento dei dati in modalità dettagliata. Nel caso invece di pochi rifiuti al mese (indicativamente nell'ordine di circa 10-20 Cer) in modalità normale, si ritiene che possa essere tranquillamente utilizzato il caricamento attraverso l'interfaccia web.

Si raccomanda quindi di valutare attentamente il ricorso alla procedura di caricamento automatico, tenendo conto che è possibile effettuare delle prove sull'apposito sito di test messo a disposizione di tutti gli utenti all'indirizzo <u>https://orsotest.arpalombardia.it</u>

Si rimanda alla lettura attenta ed integrale del documento tecnico di cui sopra, che contiene tutte le specifiche e le indicazioni del caso, riassunte sinteticamente di seguito.

La procedura prevede essenzialmente le seguenti fasi:

- scarico delle tabelle di riferimento in formato MS Access (mdb), cliccando sul pulsante Scarica le tabelle di riferimento (6a), per l'allineamento delle proprie anagrafiche dei soggetti con quelle di ORSO3.0 (obbligatorio se impostata la compilazione in modalità dettagliata, almeno la prima volta e da ripetere periodicamente);
- mediante procedure proprie il gestore crea un file di dati che soddisfi le specifiche richieste nel documento e dallo schema XSD;
- tale file, caricato direttamente nell'apposita area del servizio web dell'Osservatorio Rifiuti provvede a compilare automaticamente le schede mensili con i dati ivi specificati.

Una volta generato e allegato il file contenente i dati da inserire è possibile scegliere dal menù a tendina una tra le seguenti operazioni:

- "solo verifica": verifica unicamente che il file XML sia stato generato correttamente per la successiva importazione dei dati;
- "aggiunta ai dati eventualmente esistenti": <u>aggiunge</u> i dati contenuti nel file XML senza modificare quelli eventualmente già presenti in ORSO;
- "sostituzione dati sui mesi eventualmente già inseriti": importa e sostituisce i dati contenuti nel file XML

in ORSO. Bisogna fare molta attenzione dato che, in questo caso, tutti i dati eventualmente già presenti nella scheda saranno cancellati

| Inserimento dei dati mensili                                                                          |                                                                                                   |         |  |  |  |  |  |  |  |  |
|----------------------------------------------------------------------------------------------------|---------------------------------------------------------------------------------------------------|---------|--|--|--|--|--|--|--|--|
| Una volta generato il file contenente i dati mensili da inserire, specificarne qui sotto la posizione |                                                                                                   |         |  |  |  |  |  |  |  |  |
| File da caricare                                                                                      |                                                                                                   | Sfoglia |  |  |  |  |  |  |  |  |
| Operazione                                                                                            | Solo verifica                                                                                     | *       |  |  |  |  |  |  |  |  |
|                                                                                                    | Solo verifica                                                                                     |         |  |  |  |  |  |  |  |  |
|                                                                                                    | Aggiunta ai dati eventualmente esistenti<br>Sostituzione dati sui mesi eventualmente già inseriti |         |  |  |  |  |  |  |  |  |
|                                                                                                    |                                                                                                   |         |  |  |  |  |  |  |  |  |

|                   | (n)                 |                    |                  |          |          |          |          |        |           |          |          |          |                  |
|-------------------|---------------------|--------------------|------------------|----------|----------|----------|----------|--------|-----------|----------|----------|----------|------------------|
| port Sint         | etico (210          | )                  |                  |          |          |          |          |        |           |          |          |          |                  |
| alizza descrizion | i CER impianto      |                    |                  |          |          |          |          |        |           |          |          | (21d)    | 🖻 Esporta Report |
| ianto ZVUTI       | RO (unico) - Discar | ica, Recupero di Z | one (BS) [6516], | 2017     |          |          |          |        |           |          |          | $\neg$   | + Aggiungi Anno  |
|                   | (21a)               | febbraio           | marzo            | aprile   | maggio   | giugno   | luglio   | agosto | settembre | ottobre  | novembre | dicembre | Totale [t]       |
| iuti in ingresso  | $\sim$              |                    |                  |          |          |          |          |        |           |          |          |          |                  |
| 22                | 4,05                | 13,87              | 3,53             | 5,52     | 7,09     | 9,93     | 7,12     | 1,06   | 7,12      | 6,78     | 1,32     | 5,96     | 73,3             |
| 01                |                     |                    |                  |          |          |          |          |        |           |          |          | 0,70     | 0,70             |
| 1                 | 1.093,02            | 1.097,70           | 1.250,59         | 1.014,56 | 927,21   | 959,87   | 1.056,83 | 425,61 | 926,83    | 1.158,99 | 1.083,40 | 1.067,97 | 12.062,5         |
| 2                 | 15,73               | 11,99              | 25,32            | 26,23    | 21,63    | 14,42    | 34,06    | 17,98  | 12,52     | 19,21    | 29,98    | 17,80    | 246,8            |
| 3                 | 35,00               | 53,36              | 47,90            | 43,87    | 39,72    | 25,17    | 49,86    | 24,90  | 48,27     | 59,38    | 35,48    | 39,81    | 502,7            |
| 4                 |                     |                    |                  | 0,60     |          |          | 0,12     | 0,32   |           | 0,62     |          | 0,60     | 2,2              |
| 6                 | 41,19               | 21,12              | 24,27            | 42,23    | 30,41    | 31,76    | 42,45    | 9,86   | 30,66     | 30,64    | 24,06    | 23,04    | 351,6            |
| 5                 |                     | 3,91               |                  | 4,00     | 0,76     | 3,82     | 12,43    |        | 4,61      | 1,23     | 0.51     | 2,35     | 33,6             |
| 1                 | 0,66                | 0,68               | 5,16             | 1,12     | 1,34     | 0,68     | 0,52     | 7,18   | 7,84      | 1,58     | 126,58   | 9,63     | 162,9            |
| 1                 | 258,85              | 205,64             | 321,70           | 197,59   | 225,83   | 237,37   | 210,90   | 154,35 | 238.28    | 257,07   | 236,51   | 198,69   | 2.742,78         |
| [8]               | 21b 1.448,50        | 1.408,27           | 1.678,47         | 1.335,72 | 1.253,99 | 1.283,02 | 1.414,29 | 641,26 | 1.276,13  | 1.535,50 | 1.537,84 | 1.366,55 | 16.179,54        |
| uti in uscita     | $\sim$              |                    |                  |          |          |          |          |        |           |          |          |          |                  |
| e [t]             | 68.43               | 117.20             | 82.06            | 119.48   | 93 70    | 60.03    | 162.98   | 34.25  | 100 52    | 86.81    | 104.07   | 70 31    | 1 000 84         |

Con il **Report sintetico** è possibile avere un'istantanea dei dati mensili inseriti, eventualmente esportabile in excel per eventuali elaborazioni o creazioni di grafici o inserimento in documenti.

- inizialmente vengono visualizzati i totali in ingresso e i totali in uscita, dell'anno corrente impostato dall'AdminREGIONALE (in genere quello in compilazione) suddivisi sempre per mese;
- cliccando sui pulsanti Rifiuti in ingresso (21a) o Rifiuti in uscita (21b), si può alternativamente espandere o comprimere il dettaglio dei singoli Cer;
- spuntando su Visualizza descrizioni CER impianto (21c), viene visualizzata anche l'eventuale descrizione inserita per i rifiuti;
- cliccando su +Aggiungi anno (21d) è possibile aggiungere al report sintetico anche i dati di altri anni: dopo aver selezionato il periodo, premere su Aggiungi;

| Anno 2014 -                                                                                                    |   |
|----------------------------------------------------------------------------------------------------|---|
| Anno 2014                                                                                                    |   |
| the second second second second second second second second second second second second second second second se |   |
| 1 Impianto aggiunto al report.                                                                                  | × |

 per eliminare un anno inserito, cliccare sulla x corrispondente (21e);

| Report Sintetico                                                          |                     |                   |                 |          |          |          |          |          |           |          |          |          |            |
|---------------------------------------------------------------------------|---------------------|-------------------|-----------------|----------|----------|----------|----------|----------|-----------|----------|----------|----------|------------|
| C visualiza desortioni CER impanto                                        |                     |                   |                 |          |          |          |          |          |           |          |          |          |            |
|                                                                           |                     |                   |                 |          |          |          |          |          |           |          |          |          |            |
| Impianto ZVUTRQ - (unico) - Discarica, Recupero di Zone (BS) (6516), 2015 |                     |                   |                 |          |          |          |          |          |           |          |          |          |            |
| CER                                                                       | gennaio             | febbraio          | marzo           | aprile   | maggio   | giugno   | luglio   | agosto   | settembre | ottobre  | novembre | dicembre | Totale [t] |
| Rifuti in ingresso                                                        |                     |                   |                 |          |          |          |          |          |           |          |          |          |            |
| Totale [t]                                                                | 1.448,50            | 1.408,27          | 1.678,47        | 1.335,72 | 1.253,99 | 1.283,02 | 1.414,29 | 641,26   | 1.276,13  | 1.535,50 | 1.537,84 | 1.366,55 | 16.179,54  |
| Rifuti in uscta                                                           |                     |                   |                 |          |          |          |          |          |           |          |          |          |            |
| Totale [t]                                                                | 68,43               | 117,20            | 82,06           | 119,48   | 93,70    | 60,03    | 162,98   | 34,25    | 100.52    | 86,81    | 104.07   | 70,31    | 099,84     |
|                                                                           |                     |                   |                 |          |          |          |          |          |           |          |          |          | (210)      |
| Impianto ZVUTR                                                            | Q - (unico) - Disca | irica, Recupero d | Zone (BS) [6516 | ],2014   |          |          |          |          |           |          |          |          | ×          |
| CER                                                                       | gennaio             | febbraio          | marzo           | aprile   | maggio   | giugno   | luglio   | agosto   | settembre | ottobre  | novembre | dicembre | Totale [t] |
| + Rifiuti in ingresso                                                     |                     |                   |                 |          |          |          |          |          |           |          |          |          |            |
| Totale [t]                                                                | 1.326,61            | 1.312,35          | 1.461,17        | 1.397,66 | 1.512,60 | 1.469,84 | 2.640,28 | 2.837,16 | 1.606,50  | 1.469,85 | 1.327,24 | 1.320,52 | 19.681,78  |
| + Rifiuti in uscita                                                       |                     |                   |                 |          |          |          |          |          |           |          |          |          |            |
| Totale [t]                                                                | 40,73               | 121,86            | 116,60          | 70,01    | 98,32    | 118,18   | 188,24   | 25,48    | 119,99    | 116,72   | 99,65    | 114,45   | 1.230,23   |

Cliccando si Esporta Report (21f), i dati visualizzati (con il dettaglio dei Cer) vengono esportati in un file excel che è possibile salvare sul proprio computer (il campo I/U indica i rifiuti in Ingresso o Uscita).

| Impianto                                                  | Anno | I/U | Cer    | Q Gen (t) | Q Feb (t) | Q Mar (t) | Q Apr (t) | Q Mag (t) | Q Giu (t) | Q Lug (t) | Q Ago (t) | Q Set (t) | Q Ott (t) | Q Nov (t) | Q Dic (t) | Q Tot (t) |
|-----------------------------------------------------------|------|-----|--------|-----------|-----------|-----------|-----------|-----------|-----------|-----------|-----------|-----------|-----------|-----------|-----------|-----------|
| MAURI EMILIO - Recupero, Stoccaggio di Usmate Velate (MB) | 2015 | 1   | 040222 | 4,05      | 13,87     | 3,53      | 5,52      | 7,09      | 9,93      | 7,12      | 1,06      | 7,12      | 6,78      | 1,32      | 5,96      | 73,35     |
| MAURI EMILIO - Recupero, Stoccaggio di Usmate Velate (MB) | 2015 | 1   | 120101 |           |           |           |           |           |           |           |           |           |           |           | 0,70      | 0,70      |
| MAURI EMILIO - Recupero, Stoccaggio di Usmate Velate (MB) | 2015 | 1   | 150101 | 1.093,02  | 1.097,70  | 1.250,59  | 1.014,56  | 927,21    | 959,87    | 1.056,83  | 425,61    | 926,83    | 1.158,99  | 1.083,40  | 1.067,97  | 12.062,58 |
| MAURI EMILIO - Recupero, Stoccaggio di Usmate Velate (MB) | 2015 | 1   | 150102 | 15,73     | 11,99     | 25,32     | 26,23     | 21,63     | 14,42     | 34,06     | 17,98     | 12,52     | 19,21     | 29,98     | 17,80     | 246,87    |
| MAURI EMILIO - Recupero, Stoccaggio di Usmate Velate (MB) | 2015 | 1   | 150103 | 35,00     | 53,36     | 47,90     | 43,87     | 39,72     | 25,17     | 49,86     | 24,90     | 48,27     | 59,38     | 35,48     | 39,81     | 502,72    |
| MAURI EMILIO - Recupero, Stoccaggio di Usmate Velate (MB) | 2015 | 1   | 150104 |           |           |           | 0,60      |           |           | 0,12      | 0,32      |           | 0,62      |           | 0,60      | 2,26      |
| MAURI EMILIO - Recupero, Stoccaggio di Usmate Velate (MB) | 2015 | 1   | 150106 | 41,19     | 21,12     | 24,27     | 42,23     | 30,41     | 31,76     | 42,45     | 9,86      | 30,66     | 30,64     | 24,06     | 23,04     | 351,69    |
| MAURI EMILIO - Recupero, Stoccaggio di Usmate Velate (MB) | 2015 | 1   | 170405 |           | 3,91      |           | 4,00      | 0,76      | 3,82      | 12,43     |           | 4,61      | 1,23      | 0,51      | 2,35      | 33,62     |
| MAURI EMILIO - Recupero, Stoccaggio di Usmate Velate (MB) | 2015 | 1   | 191201 | 0,66      | 0,68      | 5,16      | 1,12      | 1,34      | 0,68      | 0,52      | 7,18      | 7,84      | 1,58      | 126,58    | 9,63      | 162,97    |
| MAURI EMILIO - Recupero, Stoccaggio di Usmate Velate (MB) | 2015 | 1   | 200101 | 258,85    | 205,64    | 321,70    | 197,59    | 225,83    | 237,37    | 210,90    | 154,35    | 238,28    | 257,07    | 236,51    | 198,69    | 2.742,78  |
| MAURI EMILIO - Recupero, Stoccargio di Usmate Velate (MB) | 2015 | 11  | 040222 | 2.58      | 9 99      | 2 18      | 3 37      | 4 28      | 3 73      | 23.92     |           | 4 35      | 3.66      |           | 2 75      | 60.81     |

### 22 Menù SERVIZIO – Report completo

| Serviz<br><sub>Elaboraz</sub> | O accesso al foi<br>ioni completa | rum e alle funzioni del servizio server p<br>ite | per la reportistica |                     |                   |                | 22a<br>Crea nuovo report + |
|-------------------------------|-----------------------------------|--------------------------------------------------|---------------------|---------------------|-------------------|----------------|----------------------------|
|                               | Anno                              | Data richiesta                                   | Inizio elaborazione | Durata elaborazione | Dimensione        | Report         | Stato                      |
| ×                             | 2015                              | 28/04/2016 11:44                                 | 28/04/2016 11:44    | 23 Secondi          | 52.71 KB          | 🕹 Scarica file | <b>•</b>                   |
| ×                             | 2014                              | 08/04/2015 15:18                                 | 08/04/2015 15:18    | 22 Secondi          | 51.58 KB          | 🛓 Scarica file | <b>~</b>                   |
| ×                             | 2013                              | 03/04/2015 11:15                                 | 03/04/2015 11:18    | 18 Secondi          | 49.73 KB          | 🛓 Scarica file | <b>V</b>                   |
| 22b <sup>2</sup>              | ioni richieste                    | Id                                               | Anno                | Data richiesta      | Stato             |                |                            |
| 1                             |                                   | 57214                                            | 2015                | 22/02/2017 07:12    | 🔉 in elaborazione |                |                            |
|                               |                                   |                                                  |                     |                     |                   |                |                            |

In questa sezione è possibile generare/visualizzare il **Report completo**, un documento pdf che riporta **tutte** le informazioni inserite fino a quel momento nella scheda di un determinato anno, che poi è possibile archiviare sul proprio computer.

#### Una copia del report completo **viene creata automaticamente** quando viene chiusa la scheda con l'inserimento della password di convalida (secondo password), come attestazione dei dati inseriti.

 Per generare un nuovo report bisogna cliccare sul pulsante Crea nuovo report (22a): nella finestra di dialogo che compare (esempio qui accanto) selezionare il periodo di interesse e se includere o meno il dettaglio delle informazioni inserite nei mensili (altrimenti verranno mostrati solo i riepiloghi mensili); quindi premere Ok;

| Crea un nuovo report                                               |                                    | × |
|--------------------------------------------------------------------|------------------------------------|---|
| Scheda<br>Includi i dettagli<br>movimenti<br>Margini del documento | 2016<br>2<br>2<br>2<br>2<br>2<br>2 | • |
|                                                                    | Annulla Ok                         |   |

- Nella finestrella in basso a destra compare un messaggio che conferma dell'avvio della procedura della/le richiesta/e effettuate, con il numero d'ordine di processamento (22b), in modo da poter verificare
- quando la propria richiesta viene effettivamente elaborata, cioè quando compare la scritta In elaborazione;
- Terminata l'elaborazione, la richiesta scompare dall'elenco delle Elaborazioni richieste e il report compare nell'elenco superiore dei file disponibili: premendo su Scarica file, è possibile visualizzare o salvare il file pdf; per cancellare un report è sufficiente cliccare sulla x rossa che compare all'inizio di ogni riga;
- Se la creazione del report non va a buon file, compare invece una riga con il simbolo
   passandoci sopra con il mouse, comparirà il motivo dell'errore.

#### Il report completo riporta:

 dati anagrafici dell'impianto;

| Scheda del 2015 per l'I | Provincia<br>mpianto ACS<br>(RU) di C | a di Como<br>SM-AGAM - (ex ACSM) - Inceneritore<br>omo (CO) |
|-------------------------|---------------------------------------|-------------------------------------------------------------|
| Anagrafica              |                                       |                                                             |
| Sede legale             |                                       |                                                             |
|                         | Ragione sociale                       | ACSM-AGAM                                                   |
|                         | Codice fiscale                        | 95012280137                                                 |
|                         | Numero REA                            | MI 1860144                                                  |

 riepilogo mensile/annuale rifiuti in ingresso e in uscita;

#### Riepilogo Mensile

| Rifiut   | i in in  | arosso   |         |         |         |         |         |         |           |         |          |          |          |
|----------|----------|----------|---------|---------|---------|---------|---------|---------|-----------|---------|----------|----------|----------|
| CER      | Gennaio  | Febbraio | Marzo   | Aprile  | Maggio  | Giugno  | Luglio  | Agosto  | Settembre | Ottobre | Novembre | Dicembre | Tot CER  |
| 020203   | 0,6      |          | 0,1     |         | 79,2    | 60,9    | 0.8     |         |           |         |          | 2,8      | 144,5    |
| 020304   | 15,0     | 0,8      | 1,3     | 1,0     | 14,8    | 0,5     |         | 15,5    |           |         | 0,3      | 16,7     | 66,0     |
| 040222   | 0,2      |          | 23,8    |         | 0,9     | 37,3    | 50,7    | 2,0     | 1,3       |         | 0,3      | 31,3     | 147,7    |
| 070513   |          |          |         |         |         |         |         |         |           |         |          | 26,3     | 26,3     |
| 070514   |          |          |         |         |         |         |         |         |           |         |          | 0,4      | 0,4      |
| 150101   |          |          |         | 0,8     | 0,7     | 2,1     | 2,6     |         |           |         |          |          | 6,2      |
| 150102   | 2,8      | 1,9      |         |         | 1,0     |         | 0,9     |         | 0,7       |         | 2,2      |          | 9,6      |
| 150103   | 15,8     |          | 0,5     |         | 3,0     |         |         | 2,6     |           |         |          |          | 21,9     |
| 150106   | 12,3     | 4,5      | 4,8     | 3,6     | 4,7     | 7,3     | 7,6     |         | 12,3      | 4,3     | 14,1     | 9,3      | 84,8     |
| 150203   | 4,6      | 3,9      | 4,3     | 1,0     | 4,4     | 2,0     | 5,1     |         | 2,1       | 4,2     | 2,3      | 2,6      | 36,5     |
| 180107   |          |          |         |         |         |         |         | 0,4     |           |         |          | 2,0      | 2,4      |
| 180108   |          |          | 1,9     |         | 0,3     |         |         | 0,0     |           |         |          | 0,2      | 2,4      |
| 180109   | 35,0     | 0,6      |         | 0,0     | 12,7    | 4,3     |         | 4,6     |           | 0,0     | 8,9      | 7,8      | 74,0     |
| 190801   | 25,9     | 41,5     | 36,9    | 4,5     | 58,6    | 46,2    | 45,1    | 17,2    | 15,3      |         | 19,9     | 32,7     | 344,0    |
| 191210   | 268,6    | 302,5    | 216,6   | 332,9   | 245,5   | 26,6    | 210,0   | 410,4   | 232,4     | 257,6   | 261,8    | 243,3    | 3.008,2  |
| 191212   | 2.113,0  | 1.940,1  | 1.558,9 | 162,1   | 1.087,6 | 1.150,5 | 1.288,6 | 1.041,9 | 949,0     | 203,8   | 1.087,4  | 1.528,3  | 14.111,0 |
| 200101   | 3,5      | 3,1      | 9,7     | 1,7     | 3,5     | 0,5     | 1,2     |         | 1,9       | 0,8     | 22,2     | 16,1     | 64,2     |
| 200132   |          | 0,0      |         |         |         |         |         |         |           |         | 3,3      |          | 3,3      |
| 200301   | 4.521,8  | 3.934,3  | 4.761,5 | 3.759,9 | 5.279,5 | 5.424,6 | 5.810,1 | 5.375,5 | 4.665,4   | 3.139,0 | 4.532,1  | 5.025,9  | 56.229,6 |
| 200302   | 5,5      | 4,4      | 6,8     | 10,5    | 9,3     | 9,9     | 13,8    | 9,0     | 14,3      | 10,6    | 12,6     | 17,7     | 124,3    |
| 200399   | 0,6      | 3,5      | 0,4     | 2,4     | 3,1     | 0,0     | 0,8     |         | 0,1       | 0,1     | 1,4      | 1,2      | 13,6     |
| Tot Mesi | 7.025,3  | 6.241,1  | 6.627,6 | 4.280,5 | 6.808,6 | 6.772,7 | 7.437,2 | 6.879,1 | 5.894,8   | 3.620,4 | 5.968,8  | 6.964,5  | 74.520,7 |
| Rifiut   | ti in us | cita     |         |         |         |         |         |         |           |         |          |          |          |
| CER      | Gennaio  | Febbraio | Marzo   | Aprile  | Maggio  | Giugno  | Luglio  | Agosto  | Settembre | Ottobre | Novembre | Dicembre | Tot Cer  |
| 130110   |          |          |         |         |         |         | 0,4     | 0,0     | 0,0       |         |          |          | 0,4      |
| 160213   |          |          |         |         |         |         |         | 0,1     |           |         |          |          | 0,1      |
| 160601   |          |          |         |         |         |         |         | 0,2     |           |         |          |          | 0,2      |

 dettaglio di tutti i mesi in ingresso e i uscita (se selezionata l'opzione al momento della richiesta);

#### Dettagli rifiuti in ingresso

| Genna                              | aio 2015                                                    |              |                          |          |            |          |  |  |  |  |  |
|------------------------------------|-------------------------------------------------------------|--------------|--------------------------|----------|------------|----------|--|--|--|--|--|
| Rifiuti in ingresso - Gennaio 2015 |                                                             |              |                          |          |            |          |  |  |  |  |  |
| CER                                | Descrizione                                                 | Qta ingresso | Di cui extra provinciale | Trattato | Operazioni | Allegato |  |  |  |  |  |
| 020203                             | scarti inutilizzabili per il consumo o la<br>trasformazione | 0,6          | 0,0                      | 0,0      | R1         | No       |  |  |  |  |  |
| 020304                             | scarti inutilizzabili per il consumo o la<br>trasformazione | 15,0         | 4,7                      | 0,0      | R1         | No       |  |  |  |  |  |
| 040222                             | rifiuti da fibre tessili lavorate                           | 0,2          | 0,0                      | 0,0      | R1         | No       |  |  |  |  |  |
| 150102                             | imballaggi in plastica                                      | 2,8          | 0,0                      | 0,0      | R1         | No       |  |  |  |  |  |
| 150103                             | imballaggi in legno                                         | 15,8         | 15,8                     | 0,0      | R1         | No       |  |  |  |  |  |

 sezioni compilate della scheda annuale (dipende dalla tipologia impianto).

| Scheda Ann                  | uale                              |                                 |                      |                     |                            |                                           |
|-----------------------------|-----------------------------------|---------------------------------|----------------------|---------------------|----------------------------|-------------------------------------------|
| Giacenze                    |                                   |                                 |                      |                     |                            |                                           |
|                             |                                   | CE                              | R Quantità           | i [t]               |                            |                                           |
| File MUD                    |                                   |                                 |                      |                     |                            |                                           |
|                             |                                   |                                 | F                    | ile MUD             |                            |                                           |
|                             |                                   |                                 | c                    | aricato             |                            |                                           |
| Tariffe di con              | ferimento                         |                                 |                      |                     |                            |                                           |
| Tipo rifiuto                | CER associati                     |                                 |                      | Opera:<br>one       | zi Soggetto/i conferente/i | Tariffe                                   |
| rsu                         | 200301                            |                                 |                      | D10,<br>R1          | Comune                     | €/t: 9999<br>Ecotassa:<br>0,00<br>IVA: 10 |
| Giorni di funz              | zionamento                        |                                 |                      |                     |                            |                                           |
|                             | Linea/se                          | zione Giorni<br>di funz         | totali<br>zionamento | Giorni o<br>ordinar | li manutenzione<br>ia      |                                           |
|                             | Linea 1                           | 339                             |                      | 22                  |                            |                                           |
|                             | Note: 4 u                         | ulteriori giorni di             | fermo per atti       | vità di ma          | anutenzione                |                                           |
| Recupero di                 | materia                           | Se                              | ezione non col       | mpilata.            |                            |                                           |
| Composiagg                  | 10                                | S                               |                      | mniloto             |                            |                                           |
| Recupero di                 | energia                           | 36                              |                      | πριιατα.            |                            |                                           |
| Tipo recupero<br>energetico | Energia<br>prodotta<br>[MWh/anno] | Energia<br>ceduta<br>[MWh/anno] | Destinazion          | le                  |                            |                                           |
| Elettrico                   | 35.014,00                         | 24.083,00                       | RETE ELET            | <b>TTRICA</b>       | NAZIONALE                  |                                           |
| Termico                     | 191.378,00                        | 37.203,00                       | COMOCAL              | OR PER              | IMPIANTO TELERISCALDA      | MENTO                                     |
| Discarica - In              | npianti di Di                     | gestione ar                     | naerobica            |                     |                            |                                           |
|                             |                                   | Capa                            | acità residua        | discaric            | а                          |                                           |
|                             | С                                 | apacità residua                 | [m3] Tem             | po residu           | uo stimato                 |                                           |
|                             |                                   | Produ                           | zione biogas         | e recup             | ero                        |                                           |
|                             |                                   | Se                              | ezione non col       | mpilata.            |                            |                                           |
| Altre informa               | zioni                             |                                 |                      |                     |                            |                                           |
|                             | SGA cert                          | ificati,                        |                      |                     | Data                       |                                           |
|                             | convenzi                          | oni CONAI, ecc                  |                      |                     |                            |                                           |
|                             | UHGVG                             | 12001                           |                      |                     |                            |                                           |

## 23 Menù SERVIZIO – Report MUD

| Serviz   | O accesso al            | $\dot{I}ZIO$ accesso al forum e alle funzioni del servizio server per la reportistica |                     |                     |            |                |          |  |  |  |  |
|----------|-------------------------|---------------------------------------------------------------------------------------|---------------------|---------------------|------------|----------------|----------|--|--|--|--|
| Elaboraz | Elaborazioni completate |                                                                                       |                     |                     |            |                |          |  |  |  |  |
|          | Anno                    | Data richiesta                                                                        | Inizio elaborazione | Durata elaborazione | Dimensione | Report         | Stato    |  |  |  |  |
| ×        | 2015                    | 22/02/2017 07:45                                                                      | 22/02/2017 07:45    | 1 Secondo           | 76.86 KB   | 📥 Scarica file | <b>•</b> |  |  |  |  |
|          |                         |                                                                                       |                     |                     |            |                |          |  |  |  |  |
|          |                         |                                                                                       |                     |                     |            |                |          |  |  |  |  |

Questa sezione è in realtà pensata per gli Amministratori, qualora abbiano la necessità di stampare un report che contenga i dati presenti nel file MUD allegato nella scheda dagli impianti.

E' possibile generare un documento pdf che riporta tutte le <u>informazioni inserite nel MUD</u> di un determinato anno, che deve essere stato "allegato" nella relativa parte annuale (scheda MUD, vedi par.8) e deve essere stato importato DAGLI AMMINISTRATORI.

- Per generare un nuovo report bisogna cliccare pulsante Crea nuovo report: nella maschera che compare (qui accanto) selezionare il periodo di interesse e se includere o meno i moduli RT e DR; quindi premere Ok
- Nella finestrella in basso a destra compare un messaggio che conferma dell'avvio della procedura della/le richiesta/e effettuate, con il numero d'ordine di processamento, in modo da poter verificare la posizione della propria richiesta;

| Crea un nuovo report                          |                       | ×  |
|-----------------------------------------------|-----------------------|----|
| Scheda                                        | 2015                  | •  |
| Includi moduli RT/DR<br>Margini del documento | 2<br>2<br>2<br>2<br>2 |    |
|                                               | Annulla               | Ok |

Una volta generato la richiesta scompare la riga dalla finestra sotto a destra e compare nell'elenco superiore dei file disponibili (come mostrato dalla freccia gialla). Viene generato un documento ("Report MUD"), in formato pdf (leggibile con Acrobat Reader) contenente tutte le informazioni inserite nel MUD, suddivise per le varie sezioni (Rifiuti Speciali, Rifiuti RAEE, Rifiuti da Imballaggio). Tale file viene salvato permanentemente sul server finché non lo si cancella, tramite

| Rifiut         | ti Sp      | ecial     | i          |         |              |        |           |           |       |      |          |         |     |                |
|----------------|------------|-----------|------------|---------|--------------|--------|-----------|-----------|-------|------|----------|---------|-----|----------------|
| Sche           | da R       | IF e m    | noduli I   | RT/D    | R            |        |           |           |       |      |          |         |     |                |
|                | C          | ER        | inUL(t)    | 0       | daTerzi(t)   | fuoril | JL(t)     | aTerzi(t) | qTras | p(t) | qGiac(t) | qRec(t) |     | qSmalt(t)      |
| 1              | 02         | 20203     | 0,0        | 1       | 144,5        | 0,0    |           | 0,0       | 0,0   |      | 0,0      | 144,5   |     | 0,0            |
| scarti in      | nutilizza  | abili per | il consum  | no o la | trasforma    | zione  |           |           |       |      |          |         |     |                |
| RT Ragion      | ne sociale |           |            | Com     | une          | Prov   | q.tà(kg)  |           |       |      |          |         |     |                |
| 1 LAGA         | STRONO     | MICA RIST | ORAZIONE S | RI Nov  | edrate       |        | 80.0      |           |       |      |          |         |     |                |
| 2 IL GHI       | OTTONE     | SRL       |            | Moz     | zate         | CO     | 640.0     |           |       |      |          |         |     |                |
| 3 WHOL         |            | TY SRL    |            | Com     | 0            | CO     | 800,0     |           |       |      |          |         |     |                |
| 4 VARES        | SE DISTR   | BUZIONE   | SRL        | Gavi    | rate         | VA     | 2.780,0   |           |       |      |          |         |     |                |
| 5 AXSE         | SRL        |           |            | Ceri    | ano Laghetto | MB     | 140.180,0 |           |       |      |          |         |     |                |
|                |            |           |            |         | Tota         | le: 14 | 4.480.0   |           |       |      |          |         |     |                |
| tipo imp.      | SMA (t)    | D2        | D3         | D4      | D6           | D7     | D8        | D9        | D10   | D11  | D13      | D14     | D15 | Disc.          |
| Coinceneri     |            | 0,0       | 0,0        | 0,0     | 0,0          | 0,0    | 0,0       | 0,0       | 0,0   | 0,0  | 0,0      | 0,0     | 0,0 | 0,0            |
| REC (t)        | R1         | R2        | R3         | R4      | R5           | R6     | R7        | R8        | R9    | R10  | R11      | R12     | R13 | Giac.<br>(R+D) |
|                | 144,5      | 0,0       | 0,0        | 0,0     | 0,0          | 0,0    | 0,0       | 0,0       | 0,0   | 0,0  | 0,0      | 0,0     | 0,0 | 0,0            |
|                | 0          | ED        | iol II (f) |         | aTerri/t)    | fuoril | 11.70     | aTerzi(f) | aTrae | n(f) | aCiac(t) | oBec(t) |     | aSmalt/t)      |
| 2              | 0          | 20304     | 0.0        |         |              | 0.0    | JL(I)     | 00        | 0.0   | P(I) | 0.0      | 66.0    |     | 0.0            |
| -<br>scarti in | utilizza   | abili per | il consum  | no o la | trasforma    | zione  |           | 0,0       | 0,0   |      | 0,0      | 00,0    |     | 0,0            |
| RT Ragion      | ne sociale |           |            | Com     | une          | Prov   | q.tà(kg)  |           |       |      |          |         |     |                |
|                |            |           |            |         |              |        |           |           |       |      |          |         |     |                |
| 1 FROZE        | EN FOOD    | SKL       |            | Appi    | ano Gentile  | 00     | 2.220,0   |           |       |      |          |         |     |                |
| 2 COOP         | LOWBAH     |           | U VENDITA  | Lave    | no-mombello  | VA     | 40,0      |           |       |      |          |         |     |                |
| 3 VIBAR        | NORD S     | PA        |            | Colid   | 20           | LC     | 8.120,0   |           |       |      |          |         |     |                |
|                | NOOD C     | D.A.      |            |         | Loria        |        |           | 1         |       |      |          |         |     |                |